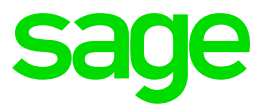

# Sage 300 People

Release Notes 20.3.3.2

## **Table of Contents**

| 1.0   | Bankfile                                        | 4  |
|-------|-------------------------------------------------|----|
| 1.1   | Incorrect Account number                        | 4  |
| 1.2   | File – Beneficiary ID Field                     | 4  |
| 2.0   | Angola                                          | 5  |
| 2.1   | Tax Table Change Effective 1 September 2020     | 5  |
| 2.1.1 | Update Angola Statutory Changes                 | 6  |
| 3.0   | Eswatini                                        | 7  |
| 3.1   | Updated PAYE Reconciliation Submission File for | 7  |
| 311   | To Undate the PAVE Reconciliation Submission    | 1  |
| 0.1.1 | File                                            | 7  |
| 4.0   | Mauritius                                       | 9  |
| 4.1   | Tax Changes Effective 1 July 2020               | 9  |
| 4.1.1 | Increase in Income Exemption Threshold          | 9  |
| 4.1.2 | Exempt Person                                   | 10 |
| 4.1.3 | New Deduction for COVID-19 Solidarity Fund      |    |
| 4.0   |                                                 | 10 |
| 4.2   | HRDC Levy Change Effective 1 July 2020          | 10 |
| 4.3   | luly 2020                                       | 11 |
| 44    | Solidarity Levy – New Statutory Employee        | 11 |
|       | Deduction                                       | 12 |
| 4.4.1 | Detail of Changes                               | 12 |
| 4.4.2 | Who Must Contribute:                            | 12 |
| 4.4.3 | Contribution Rates for Employees Who has        |    |
|       | Submitted and EDF                               | 12 |
| 4.4.4 | Contribution Rates for Employees who has not    | 40 |
| 115   | SUDMITTED and EDF                               | 13 |
| 4.4.5 | Set Up Changes for Solidarity Levy              | 14 |
| 4.4.0 | Additional Information                          | 14 |
| 4.4.8 | To Update the Mauritius Statutory Changes       | 20 |
| 5.0   | Zimbabwe                                        | 21 |
| 5.1   | Tax Table Change Effective 1 August 2020        | 21 |
| 5.1.1 | Apply Zimbabwe Statutory Changes                | 22 |
| 5.1.2 | Important Information                           | 22 |

| 5.2<br>5.2.1<br>5.2.2 | Tax Credits Effective January 2020<br>Apply Zimbabwe Tax Credit Correction<br>Important Information | 25<br>25<br>25  |
|-----------------------|----------------------------------------------------------------------------------------------------|-----------------|
| <b>6.0</b><br>6.1     | Bi-Annual Submission Changes<br>New IRP5 Codes                                                      | <b>27</b><br>27 |
| 6.1.1                 | Annuity from a Pension/Provident Preservation                                                       | 27              |
| 6.1.2                 | Amounts paid by any COVID 19 Disaster Relief                                                        | 21              |
| ~ ~                   | Organisation                                                                                        | 27              |
| 6.2                   | ETT Validations                                                                                     | 28              |
| 6.2.2                 | ETI File Changes                                                                                    | 20              |
| 6.3                   | Foreign income                                                                                      | 31              |
| 6.3.1                 | Foreign Income Alert                                                                                | 31              |
| 6.4                   | Tax Certificate Export                                                                              | 32              |
| 7.0                   | Integration                                                                                         | 33              |
| 7.1                   | Income Verification integration discontinued                                                        | 33              |
| 8.0                   | OID                                                                                                 | 34              |
| 9.0                   | Sage Intact                                                                                         | 35              |
| 9.1                   | Sage Intacct Connection Information Screen                                                          | 35              |
| 9.2                   | GL Setup screen                                                                                     | 36              |
| 9.5                   | Validate Account                                                                                    | 30              |
| 9.5                   | Submit                                                                                              | 38              |
| 10.0                  | System Batches                                                                                      | 39              |
| 11.0                  | UELA                                                                                                | 44              |
| 12.0                  | .Net Framework Upgrade                                                                              | 45              |
| 12.1                  | Net Framework Version Upgrade to 4.8                                                                | 45              |
| 12.2                  | Upgrading Standalone Install                                                                        | 45              |
| 12.5                  | Opgrading Click-Once Install                                                                        | 40              |
| 13.0                  | Bug Fixes                                                                                           | 47              |
| 13.1                  | Payslip Field List                                                                                  | 47              |
| 13.2                  | BEE123<br>Equity Namibia Salary Saala Banarta                                                       | 47              |
| 13.4                  | Equity – Namibia Salary Scale Reports<br>Equity – Namibia Reinstate without broken service          | 47<br>47        |
| 13.5                  | Equity – Consolidated Plan                                                                          | 47              |
| 13.6                  | ETI Values Calculated with Zero Hours                                                               | 47              |
| 13.7                  | Web SS Tax Certificate display                                                                      | 48              |
| 13.8<br>13.9          | Scheduler                                                                                           | 48<br>48        |
| 10.0                  | Contradiction (Contradiction)                                                                       | -0              |

## 1.0 Bankfile

#### 1.1 Mozambique Millenium BIM SPC Bank File – Incorrect Account number

When running the bank file, 2 separate bank files are created - one for employees with BIM Bank Account Numbers and one for employees with Other Bank Account Numbers.

The issue was that the 'Conta' field (Account Number) of the Credit\Detail records were incorrectly populated with the Company Bank Account Number instead of the Employee Bank Account Number. This issue was only applicable on the bank file for employees with BIM Account Holders and was resolved.

#### 1.2 Mauritius Standard Chartered Bulk Upload Bank File – Beneficiary ID Field

As per request from customers, an additional field for 'Beneficiary ID' was added to the bank export file. This field is populated with the value captured in the Credit Line Number field on the employee's bank account detail record.

#### Note:

This is not a new change and the updated generic tax file have already been released.

#### 2.1 Tax Table Change Effective 1 September 2020

With the approval of Law No. 28/20 of 22 July 2020, the tax table for the tax on employment income must change as follow:

| Monthly Income B | racket        | Tax rate | Fixed Amount<br>(KZ) |
|------------------|---------------|----------|----------------------|
| From (KZ)        | To (KZ)       |          |                      |
| 0.00             | 70 000.00     | 0%       | 0.00                 |
| 70 000.01        | 100 000.00    | 10%      | 3 000.00             |
| 100 000.01       | 150 000.00    | 13%      | 6 000.00             |
| 150 000.01       | 200 000.00    | 16%      | 12 500.00            |
| 200 000.01       | 300 000.00    | 18%      | 31 250.00            |
| 300 000.01       | 500 000.00    | 19%      | 49 250.00            |
| 500 000.01       | 1 000 000.00  | 20%      | 87 250.00            |
| 1 000 000.01     | 1 500 000.00  | 21%      | 187 250.00           |
| 1 500 000.01     | 2 000 000.00  | 22%      | 292 250.00           |
| 2 000 000.01     | 2 500 000.00  | 23%      | 402 250.00           |
| 2 500 000.01     | 5 000 000.00  | 24%      | 517 250.00           |
| 5 000 000.01     | 10 000 000.00 | 24.5%    | 1 117 250.00         |

According to the legislation, the effective date for the new tax table is 22 August 2020. However, the tax authority (AGT) has confirmed that the effective date to be applied in practice is 1 September 2020.

#### Note:

The Angola tax calculation applies a monthly tax calculation and therefore no corrections for previous periods will be applied, e.g. if you import the updated tax file only in October or later, then no automatic tax recalculation will take place for September.

#### 2.1.1 Update Angola Statutory Changes

Import the updated Angola generic tax file to apply the new tax table with the effective date of September 2020.

The file can be imported in any pay period <u>before</u> doing any payroll processing, printing payslips or reports or making any payments.

#### Note:

Before importing the new AGO-GenericTax.xml file please ensure that the Sage 300 People application is updated to at least version 20.3.1.0.

#### Note:

This is not a new change and the updated generic tax file have already been released.

#### 3.1 Updated PAYE Reconciliation Submission File for 2020 Tax Year

The Eswatini Revenue Authority published a new 2020 template for the PAYE Reconciliation Submission file.

#### Note:

The basic principles on how this report work did not change, e.g. report generates 4 different report sheets, the report filter screen remains the same, the report includes the same employees and the report requires separate transactions per employee tax records, etc.

#### Summary of the Changes:

- The maximum number of transactions allowed in the file was increased from 3 500 to 5 000
- The employee From Date, e.g. Tax Start Date cannot be prior to 2019/07/01
- The employee To Date, e.g. Tax Start Date cannot be later than 2020/06/30
- The new template caters for the SNPF limit for the 2019/2020 tax year
- The new template takes into consideration that the 2019/2020 tax year was a leap year
- On the PAYE 15 sheet the company's telephone number field description was updated from 'Number' to 'Business Telephone Number'
- The PAYE15 report is updated with the values on either the 'IRP5 Input' sheet as well as the 'Tax\_Comp\_output PAYE 15 sheet'

#### 3.1.1 To Update the PAYE Reconciliation Submission File

Import the new generic tax file to ensure that the report is updated with the 2020 tax year requirements.

The file must be imported <u>before</u> doing any payroll processing, printing payslips or reports or making any payments.

#### Note:

Before importing the new SWZ-GenericTax.xml file please ensure that the Sage 300 People application is updated to at least version 20.3.1.0.

### 4.0 Mauritius

released.

#### 4.1 Tax Changes Effective 1 July 2020

### **Note:** These are not new changes and the updated generic tax file have already been

The Mauritius Revenue Authority has issued a new Employee Declaration Form (EDF) to employers for distribution to their employees so that the new personal reliefs and deductions may be allowed as from 01 July 2020.

#### 4.1.1 Increase in Income Exemption Threshold

The amount of deduction in respect of IET has increased as per table below:

|            |                     | Rs         |
|------------|---------------------|------------|
| Category A | No dependent        | 325 000.00 |
| Category B | 1 dependent         | 435 000.00 |
| Category C | 2 dependents        | 515 000.00 |
| Category D | 3 dependents        | 600 000.00 |
| Category E | 4 or more dependent | 680 000.00 |

After importing the new MUS-GenericTax.xml file, you have to take the following actions:

#### **IET Categories**

- You must verify and relink your employees to the correct IET categories.
- If an employee qualified as per his EDF form for the COVID-19 Solidarity Fund Donation tax exemption, you must capture the annual value on the Employee Detail screen Generic Fields:

|                       |                        |                                                            |                                        | D1- 20                              | 120                  |                              |                                                      |                                   |
|-----------------------|------------------------|------------------------------------------------------------|----------------------------------------|-------------------------------------|----------------------|------------------------------|------------------------------------------------------|-----------------------------------|
|                       |                        |                                                            |                                        | People 20.                          | 1.5.0                |                              |                                                      |                                   |
| Home                  | Етрюуее                |                                                            |                                        |                                     | <u> </u>             |                              |                                                      | - Office 2010 - 0                 |
| New Delete Undelete   | Save Refresh           | Calculate Pause Hide Smart<br>Calc Path<br>Special Actions | Netcash Re-Instate Archive Ite         | ious Next Item<br>m<br>Item: 3 of 3 | roken Close<br>Rules |                              |                                                      |                                   |
| Navigation 🔘          | Employees Employee De  | tais                                                       |                                        |                                     |                      |                              |                                                      | ×                                 |
| ② ☆ □                 | Employee Basic Int     | formation                                                  |                                        |                                     |                      |                              |                                                      |                                   |
| 🤱 Entity Managen 🔇    | g 🕑 Entity Details (Ba | sic information for an employ                              | ee must exist)                         |                                     |                      |                              |                                                      | Ŧ                                 |
| 📆 Company Mana 🌖      | ploy                   | Entity                                                     | 5094 - Mr E Vedder                     |                                     |                      |                              |                                                      |                                   |
| 🤮 Generic Tax 🛛 🔇     | ee Ct                  | Company                                                    | MUS001 - Mauritius Beach Resort Ltd    |                                     |                      | T Company Rule               | 232 - MUSMONTH001 - Mauritius Monthly 001            |                                   |
| 🧏 Employee Mana 👽     | No image data          | Employee Code                                              | MUS01                                  |                                     |                      | Employee Status              | N - New                                              | ¥.                                |
|                       | 9 <u>4</u>             | Primary Position                                           |                                        |                                     | 0                    | Report To Employee           |                                                      | 10                                |
| Employees             |                        |                                                            |                                        |                                     |                      |                              |                                                      |                                   |
| - S Recruits          | Employment Deta        |                                                            |                                        |                                     |                      |                              |                                                      |                                   |
| Employee Transfer     | Tax Definition         | Employee Declaration For                                   | n (EDF) Details                        |                                     | <b>C</b> 1           |                              |                                                      |                                   |
| E- Rosition Linking   | Position               | EUF Received                                               |                                        |                                     |                      | IET Applied at Previous E    | mpioyer                                              |                                   |
|                       | Leave Policy           | The Exemption Threshol                                     | u category                             |                                     | I - Category A       | Interest Keler on Housing    | J Loan Exemption                                     | 0.0000                            |
| Philippine 0          | Calendar               | Terbary Education Exemption                                | n                                      |                                     | 0.0000               | Medical Insurance Exemp      | bon                                                  | 0.0000                            |
| M Generic Fields      | Workflow Setup         | Household Employee Deduc                                   | son                                    |                                     | 0.0000               | Retired or Disabled Perso    | n<br>- 1 -                                           | 0.0000                            |
| O Parameters          | Generic Fields         | Ranwater Harvesung Inves                                   |                                        |                                     | 0.0000               | Courte to subject to subject | Decision                                             | C0000                             |
| Reports               |                        | hast Charger for Electric Ca                               |                                        |                                     | 0.0000               | COVID-19 Soldanty Fund       | Donation                                             | 50 000.0000                       |
| 🔏 Self Service 🖪      |                        | Other Statutory Informat                                   | on                                     |                                     |                      |                              |                                                      |                                   |
| 🚊 Exports 🛛 🖪         |                        | NPF and NSF Contribution C                                 | ategory                                |                                     | 14 - 52 - Stan       | Private Household Employ     | /ee                                                  |                                   |
| 🐺 Equity Manager 🕙    |                        | Exempt from PRGF                                           |                                        |                                     | U                    |                              |                                                      |                                   |
| 🥜 Job Profile Mani 🔇  |                        | Retirement Benefits not pay                                | able under Statutory Bodies Pension Fi | und or Private Pension Schen        | se 🗹                 | Reason for No Remunera       | tion                                                 |                                   |
| Security O            |                        |                                                            |                                        |                                     |                      |                              |                                                      |                                   |
|                       | Employee Rule Informa  | ition                                                      |                                        |                                     | Previous             | Next W                       | arnings                                              |                                   |
|                       | Employee Basic Informa | ation - Addresses                                          |                                        |                                     | Ŧ                    |                              |                                                      |                                   |
| 🔒 1-Admin 🏥 local.Afr | icaAutomationMarch2020 |                                                            |                                        |                                     |                      | Mauritius Beach              | Resort 1td   MUS01 - Mr E Vedder   Mauritius Monthly | 001   2017/07/31   July   1 of 12 |

#### 4.1.2 Exempt Person

The exempt from PAYE limit was increased to 25 000.00 per month, e.g. an exempt person is not subject to PAYE tax deductions if the person's emoluments in a month does not exceed 25 000.00.

#### 4.1.3 New Deduction for COVID-19 Solidarity Fund Donation

An employee may deduct the amount contributed or donated to the COVID-19 Solidarity Fund in the income year commencing on 1 July 2020. The deduction can be applied for on the EDF.

#### Note:

The Mauritius tax calculation is a cumulative tax calculation and therefore the tax changes will back date to the start of the 2020/2021 tax year.

#### 4.2 HRDC Levy Change Effective 1 July 2020

#### Note:

This is not a new change and the updated generic tax file have already been released.

For the periods from 1 July 2020 to 30 June 2021, every employer shall, in respect of every employee, pay a training levy of 1%.

Previously an employer was required to pay a levy at the rate of 1% for employees whose total basic wage or salary does not exceed Rs10 000 in a month and employees with a wage/salary above 10 000.00 a month, the rate was 1.5%.

#### Note:

The HRDC levy calculation is a monthly calculation and will therefore not automatically backdate and recalculate for previous months in the 2020/2021 tax year – you will have to make manual adjustments in the current live period.

#### 4.3 NPF and NSF Ceiling Limit Change Effective 1 July 2020

#### Note:

This is not a new change and the updated generic tax file have already been released.

Effective 01 July 2020, the minimum and maximum basic wage on which the NPF and NSF contributions are payable has increased.

NPF and NSF are payable at the prescribed rate on an employee's basic wage/salary. The minimum and maximum basic wage/salary on which contributions are payable are given in the table below:

|              | MINIMUN                        | MAXIMUM<br>WAGE                          |           |  |  |  |
|--------------|--------------------------------|------------------------------------------|-----------|--|--|--|
| Pay period   | Private household<br>employees | e household<br>employees Other employees |           |  |  |  |
| Daily        | 74.00                          | 118.00                                   | 721.00    |  |  |  |
| Weekly       | 447.00                         | 705.00                                   | 4 592.00  |  |  |  |
| Fortnightly  | 893.00                         | 1 410.00                                 | 9 185.00  |  |  |  |
| Half monthly | 968.00                         | 1 528.00                                 | 9 950.00  |  |  |  |
| Monthly      | 1 935.00                       | 3 055.00                                 | 19 900.00 |  |  |  |

#### Note:

The NPF and NSF calculations are a monthly calculation and will therefore not automatically backdate and recalculate for previous months in the 2020/2021 tax year – you will have to make manual adjustments in the current live period.

#### Note:

This is a new change and you must import the new generic tax file to update your system with the solidarity levy requirements.

#### 4.4.1 Detail of Changes

Employers should now also deduct solidarity levy at the rate of 25% in respect of employees who derive emoluments in excess of Rs 3 million annually.

The employee contribution of the Solidarity Levy is based on the cumulative emoluments in excess of Rs 230,769. However, the levy deducted must not exceed 10% of the total monthly emoluments.

Any lump sum paid by way of commutation of pension, death gratuity or as consolidated compensation for death or injury under a Pension Act, Superannuation Fund or Personal Pension Scheme is not liable to Solidarity Levy.

#### 4.4.2 Who Must Contribute:

All employees that receives emoluments qualifies to contribute to the solidarity fund.

• You can flag individual employees as exempt if they should not contribute

#### 4.4.3 Contribution Rates for Employees Who has Submitted and EDF

The Solidarity Levy Deduction (SL) is calculated as 25% of cumulative emoluments but the maximum deduction is limited to 10% of the total monthly emoluments for the current month.

The first Rs 3 million of an employee's leviable cumulative emoluments is exempt. On a monthly basis, employees are allowed a Solidarity Levy Exemption Threshold (SLET) of Rs 23 769.00 accumulated per month, e.g. Rs 3 000 000.00 / 13. In December, double the monthly SLET amount is allowed.

Cumulative Emoluments is the employee's YTD+ taxable income excluding taxable pension lump sums less allowed deductions (YTD+ tax deductible deductions, IET Exemption and SLET Exemption). This value is used to calculate the 25% SL deduction.

Monthly Emoluments includes all taxable income for the current month before allowed deductions and including the lump sums specifically excluded from Cumulative Emoluments. This value is used to calculate the maximum deduction of 10%.

Illustration of calculation for employee with EDF:

|    |                                                                           | JUL           | AUG           | SEPT           | ОСТ              |
|----|---------------------------------------------------------------------------|---------------|---------------|----------------|------------------|
| 1  | Emoluments for the month                                                  | 225,000       | 325,000       | 325,000        | 2,725,000        |
| 2  | Cumulative emoluments                                                     | 225,000       | 550,000       | 875,000        | 3,600,000        |
| 3  | Less: taxable lump sum from pension fund                                  |               |               |                | 500,000          |
| 4  | Less: Cumulative IET                                                      | <u>25,000</u> | <u>50,000</u> | <u>75,000</u>  | <u>100,000</u>   |
| 5  | Cumulative Leviable Income                                                | 200,000       | 500,000       | 800,000        | 3,000,000        |
| 6  | Less: Cumulative SLET (Rs 3M/13)x number of pay periods                   | 230,769       | 461,538       | 692,307        | 923,076          |
| 7  | Cumulative Taxable Leviable Income                                        | <u>0</u>      | <u>38,462</u> | <u>107,693</u> | <u>2,076,924</u> |
| 8  | SL (25% of line 7)                                                        | 0             | 9,615         | 26,923         | 519,231          |
| 9  | Less: cumulative SL already charged                                       | <u>0</u>      | <u>0</u>      | <u>9,615</u>   | <u>26,923</u>    |
| 10 | Balance                                                                   |               | <u>9,615</u>  | <u>17,308</u>  | 492,308          |
| 11 | SL for the month (balance at line 10 or 10% of line1, whichever is lower) | 0             | 9,615         | 17,308         | 272,500          |

#### 4.4.4 Contribution Rates for Employees who has not submitted and EDF

For employees who did not submit an EDF and whose monthly emoluments exceeds Rs 23 769.00 per month, the deduction is calculated as 25% of the monthly emoluments in excess of 230 769.00 limited to 10% of the total emoluments for the current month.

Monthly Emoluments is the employee's monthly taxable income excluding taxable pension lump sums less allowed SLET Exemption. This value is used to calculate the 25% SL deduction.

Total Emoluments includes all taxable income for the current month before allowed deductions and including the lump sums specifically excluded from Cumulative Emoluments. This value is used to calculate the maximum deduction of 10%.

Illustration of calculation for employee with no EDF:

|   |                                                          | JUL      | AUG           | SEP           | ОСТ              |
|---|----------------------------------------------------------|----------|---------------|---------------|------------------|
| 1 | Emoluments for the month                                 | 225,000  | 325,000       | 325,000       | 2,725,000        |
| 2 | Less: taxable lump sum from pension fund                 |          |               |               | 500,000          |
| 3 | Leviable Income                                          | 225,000  | 325,000       | 325,000       | 2,225,000        |
| 4 | Less: SLET (Rs 3M/13)                                    | 230,769  | 230,769       | 230,769       | 230,769          |
| 5 | Taxable Leviable Income                                  | <u>0</u> | <u>94,231</u> | <u>94,231</u> | <u>1,994,231</u> |
| 6 | SL for the month (25% of line5 limited to 10% of line 1) | 0        | 23,557        | 23,557        | 272,500          |

#### 4.4.5 Update the Solidarity Fund System Changes

Import the new Mauritius generic tax file to add the following changes:

- Consolidated Total for cumulative emoluments and for total monthly emoluments
- Deduction Type for Solidarity Levy with linked calculations
- Provision Types for to be used for cumulative emolument adjustments, IET value excluding other tax deductions, Solidarity Levy Exemption Threshold Annualisation Factor and Solidarity Levy Exemption Threshold
- Employee Generic field to flag employee as exempt
- Statutory limits for the contribution rates and Solidarity Levy Exemption Threshold
- Solidarity Levy custom calculations

The file must be imported in any pay period <u>before</u> doing any payroll processing, printing payslips or reports or making any payments.

#### Note:

Before importing the new MUS-GenericTax.xml file ensure that the Sage 300 People application is updated to at least version 20.3.1.0.

#### 4.4.6 Set Up Changes for Solidarity Levy

Once you have imported the updated MUS-Generic tax file you need to make the following changes to add the Solidarity Levy setup to your Mauritius company:

- The existing EDF Received flag on Employee Generic Fields screen is used to determine the Solidarity Levy calculation that will be applied, e.g. with or without EDF
- The existing IET Applied At Previous Employer flag on Employee Generic Fields screen is used to determine the IET value used in the Solidarity Levy calculation for employees with EDF
- The existing Income Exemption Threshold Category field on Employee Generic Fields screen is used to determine the IET value used in the Solidarity Levy calculation for employees with EDF
- A new field was added on the Employee Generic Fields screen to flag an employee as exempt from contributing towards Solidarity Levy

| Employee Declaration Form (EDF) Details                             |                               |                                            |          |
|---------------------------------------------------------------------|-------------------------------|--------------------------------------------|----------|
| EDF Received                                                        |                               | IET Applied at Previous Employer           |          |
| Income Exemption Threshold Category                                 | 1 - Category A                | Interest Relief on Housing Loan Exemption  | 0.0000 😫 |
| Tertiary Education Exemption                                        |                               | 0.0000 🗘 Medical Insurance Exemption       | 0.0000 🕏 |
| Household Employee Deduction                                        |                               | 0.0000 文 Retired or Disabled Person        | 0.0000 😫 |
| Rainwater Harvesting Investment Deduction                           |                               | 0.0000 🗘 Solar Energy Investment Deduction | 0.0000 😫 |
| Fast Charger for Electric Car                                       |                               | 0.0000 COVID-19 Solidarity Fund Donation   | 0.0000 文 |
| Other Statutory Information                                         |                               |                                            |          |
| NPF and NSF Contribution Category                                   |                               | Private Household Employee                 |          |
| Exempt from PRGF                                                    |                               | Exempt from Solidarity Levy                | Ø        |
| Retirement Benefits not payable under Statutory Bodies Pension Fund | d or Private Pension Scheme 🗌 | Reason for No Remuneration                 |          |

- The two Consolidated Totals will be automatically created and displayed on the employee's payslip detail under Consolidated Totals:
  - SL\_EMOLUMENTS this value is used to calculate the 25% deduction and exclude taxable Pension Lump Sums. The Pension Lump Sum value is the total amount for earning definitions linked to the Earning Types 'RETLUM', 'TERM\_BEN' and 'GRATRR'
  - TOT\_EMOLUMENTS this value is used to calculate the maximum 10% deduction and includes the taxable Pension Lump Sums
  - Check and confirm that the earnings included for the Solidarity Levy Emoluments and Total Emoluments are correct and if you need to add or remove an earning, do a Consolidated Total Override

| 10 - 6                                                                           | •              | 0 1 0                                                                             |                                             |                   |                                 |                                                     | People                                                      | 20.1.3.0               |                        |                    |                    |               |                |                          |         |                       | ×            |
|----------------------------------------------------------------------------------|----------------|-----------------------------------------------------------------------------------|---------------------------------------------|-------------------|---------------------------------|-----------------------------------------------------|-------------------------------------------------------------|------------------------|------------------------|--------------------|--------------------|---------------|----------------|--------------------------|---------|-----------------------|--------------|
| Home                                                                             | e              | Payslip                                                                           |                                             |                   |                                 |                                                     |                                                             |                        |                        |                    |                    |               |                | × @                      | Office  | 2010                  | G            |
| Save Refresh<br>*<br>Actions                                                     | nployee        | Calculate Paus<br>Calculate Paus<br>Special Action                                | Show Smart<br>C Path                        | Freeze<br>Payslip | Forced<br>Pay                   | Early<br>Pay                                        | Forced<br>YTD                                               | Mide Details<br>Action | Hide Zero<br>Amounts   | Print<br>Payslip • | 12 Mont<br>History | th Tax Tables | Check<br>Rules | Broken<br>Rules<br>Other | Close   |                       |              |
| Navigation                                                                       | 0              | Employees                                                                         | Payslip Detail                              | 1                 |                                 |                                                     |                                                             |                        |                        |                    |                    |               |                |                          |         |                       | ×            |
| 🖉 😭 🚺                                                                            | em: 🔇<br>nag 🗸 | No imag                                                                           | e data Employ                               | ee Status         | MUSO<br>A - Ad                  | 4 - Mr M k<br>tive                                  | (nopfler                                                    | <b>T</b>               | Terminati<br>Date Engi | on Date<br>aged    | <none></none>      | > •<br>7/01 • |                |                          |         |                       |              |
| E Hierarchy Set                                                                  |                | Main Payrun                                                                       | [Statutory Tabl                             | es]               |                                 |                                                     |                                                             |                        |                        |                    |                    |               |                |                          |         |                       |              |
| Company<br>Payroll Definiti<br>Earnings<br>Deductions<br>Company .<br>Fringe Ben | i<br>is<br>    | Summary<br>Earnings<br>Deductio<br>Company<br>Fringe Be<br>Provision<br>Additiona | ns<br>· Contributions<br>inefits<br>s       |                   | Employe<br>Consolie<br>Drag a c | ee Tax To<br>Reco<br>dated Tot<br>Reco<br>olumn hea | ital [Stati<br>ord 1 of 7<br>als<br>ord 3 of 4<br>ader here | tory Tables]           | that column            | 1:                 | Curre              | nt Tax Record | d [Statut      | tory Tables              | 5]      |                       |              |
| Generic Tax                                                                      | 9              | Shifts                                                                            |                                             |                   |                                 | Con                                                 | nsolidated                                                  | Total Type             |                        | Total              |                    | MTD Total     | )              | TD Total                 |         | Adjustmer             | nt           |
| Employee Mar                                                                     | nag 🗸          | Salary Co                                                                         | ost                                         |                   | 1                               | VPF_NSF_                                            | INCOME                                                      | - NPF and NS           | F                      | 225 00             | 00.00              | 0.            | .00            | 450 000                  | .00     |                       | 0.00         |
| Employees                                                                        |                | Tax<br>Job Cont                                                                   | na Dotnil                                   |                   | 1                               | PRGF_INC                                            | COME - PR                                                   | GF Income              |                        | 225 00             | 00.00              | 0.            | 00             | 450 000                  | .00     |                       | 0.00         |
| History Payslic                                                                  | DS             | Cost Cer                                                                          | tre                                         |                   | >                               | SL_EMOLI                                            | JMENTS -                                                    | Solidarity F.          |                        | 225 00             | 00.00              | 0.            | 00             | 450 000                  | .00     |                       | 0.00         |
| Recruits<br>Employee Tran<br>Position Linking                                    | nsfer<br>Ig    | Cost<br>Net Pay.<br>Total<br>Consolit<br>Tax Set<br>Savings i                     | Split<br>Iated Totals<br>Total<br>and Loans | Ū                 |                                 | TOT_EMO                                             | LUMENTS                                                     | - Total Emol           |                        | 225 00             | 00.00              | 0.            | .00            | 0                        | .00     |                       | 0.00         |
| Generic Fields                                                                   | . 0            | Curre                                                                             | nt Period Pe                                | riod Salar        | y 22                            | 5 000.00                                            | 0 Total                                                     | Earnings               | 225 <mark>000.0</mark> | t 🗘 Tot            | al Deduct          | ions 30 000   | .00 🗘 I        | Vet Salar                | y 1     | 95 <mark>000.0</mark> | <b>c</b> (‡) |
| 🔒 1-Admin 📃 lo                                                                   | ocal.Afric     | aAutomationMa                                                                     | ch2020                                      |                   |                                 | Mauritius                                           | Beach R                                                     | esort Ltd   1          | MUS04 - Mr             | M Knopfi           | er   Mauri         | tius Month 00 | 2   2020       | /09/30                   | Septemb | er   3 of             | 12 //        |

- Create a new Deduction Definition linked to Deduction Type 'SOLIDARITY\_LEVY

   Solidarity Levy' and link this deduction to the Mauritius company rules and <u>all</u> <u>pay runs</u>
  - This deduction definition was already included in the latest Mauritius tax file that has already been released
  - If you have already added this deduction using the definition type 'SOLIDARITY\_LEVY', you will have to manually "refresh" this deduction line by linking the deduction definition to a different Deduction Type, e.g. 'ADDTAX' and then relink it back to 'SOLIDARITY\_LEVY'

| ○ ( ○ + ◎ + ()           | 0 🔂 😡                 |                                 | People 20.1.3.0          |                       |                                   | - 🗆 X                     | <   |
|--------------------------|-----------------------|---------------------------------|--------------------------|-----------------------|-----------------------------------|---------------------------|-----|
| Home                     | Deduction Definition  |                                 |                          |                       | -                                 | Office 2010               | 1   |
| New Delete Undelete Sa   | ave Refresh<br>Ttem   | is NextItem<br>1085 of 1085     | Close                    |                       |                                   |                           |     |
| Navigation               | Deductions Deduc      | tion Definition Detail          |                          |                       |                                   |                           | ×   |
| <b>⊘</b> ģ <u>⊨</u>      | Company               | MUS001 - Mauritius Beach Resort | t Ltd 🔹                  | Status                | A - Active                        |                           | -   |
| A                        | Code                  | SOLLEVY                         |                          | Short Calculation Key | SOLLEVY                           |                           |     |
| Entity Managem           | Short Description     | Solidarity Levy                 |                          | Frequency             | A - All Frequencies               | 1                         | ¥ : |
| Company Pranag           | Long Description      | Solidarity Levy                 |                          | Deduction Group       |                                   |                           | •   |
| 🕂 📅 Hierarchy Setup      | Deduction Type        | SOLIDARITY_LEVY                 | Тах Туре                 | NVR - Never           | Tax Code                          | 1                         | -   |
| Company                  | Balance               | N - Not Used                    | Currency                 | MUR - Mauriti 🔻       |                                   |                           |     |
| E Earnings               | Input Type            | C - Calculation/Input           | Calculation Type         | 1 - Custom            | Taxability Calculation Type       | 1 - Percentage            | न   |
| - Deductions             |                       | 10                              | Calculation Entry        | MUS_SOL_LEVY_E        | Tax Percentage                    | 0.00                      | -   |
| Company                  | Linked Company Cont   | ribution                        | ▼ <b>+</b> B             | eneficiary Rule       |                                   |                           | -   |
| Thinge ben               | Transaction Code Link | red                             |                          |                       |                                   |                           |     |
| Employee Manac           | Payment Classificatio | n Linked                        |                          |                       |                                   |                           |     |
| 📈 Utilities 🖪            | Rawrup Definitions    |                                 |                          |                       |                                   |                           |     |
| 👩 Generic Fields 🖪       | Recor                 |                                 |                          |                       |                                   |                           |     |
| 🔅 Parameters 🛛 🕤         |                       |                                 |                          |                       |                                   |                           | 5   |
| A Cashing                | Company Rule          |                                 |                          |                       |                                   |                           |     |
| Contributio              | Pay R                 | un Definition Display Priority  | Mandatory Calculation Re | currenc Special Tot   | al Balance Special Total Clearing | Option Special Total Clea | a   |
| - 🛃 Contributio 🕥        | Company I             | Rule: 271 - MU5_MONTH002 -      | Mauritius Month 002      | he had                |                                   |                           |     |
| - CPF Policy             | MAIN-                 | Main Payrun 4                   |                          | Always IN - Not Use   | a                                 |                           |     |
| Deduction                |                       |                                 |                          |                       |                                   |                           |     |
| T                        |                       |                                 |                          |                       |                                   | •                         | 1   |
| 🔒 1-Admin 📃 local.Africa | AutomationMarch2020   |                                 |                          |                       |                                   |                           | 11  |

- Create a new Provision Definition linked to Provision Type 'SL\_EMOL\_ADJ Solidarity Levy Emoluments YTDP Adjustment' and link this provision to the Mauritius company rules and <u>only the main pay run</u>
  - This line must be used to make YTD adjustments for the cumulative emoluments used the calculate the 25% deduction. The reason for this is that the Consolidated Total for 'SL\_EMOLUMENTS' did not existing for previous months in the tax year and is only created when you import the updated generic tax file. For the system to do YTD corrections on the Solidarity Levy deduction, you must do a once-off adjustment for the previous month's emoluments on this provision line
  - No adjustment is required if you apply the Solidarity levy changes in the first period of the tax year, e.g. July
  - This is the taxable income value excluding taxable lump sums
- Create a new Provision Definition linked to Provision Type 'IET\_ONLY IET Excluding Other Exemptions' and link this provision to the Mauritius company rules and <u>only the main pay run</u>
  - This provision line calculates the IET Category Exemption excluding the other tax exemptions the employee qualifies for. For the Solidarity levy only the IET Category exemption is applicable

- No YTD adjustment is required for this provision line as the IET will recalculate for the whole year unless the employee is flagged to have received the EDF benefit at a previous employer for previous months in this tax year
- Create a new Provision Definition linked to Provision Type 'SLET\_ANN\_FACTOR

   SLET Annualisation Factor' and link this provision to the Mauritius company
   rules and only the main pay run
  - This provision line calculates the annualisation factor that is used to calculate each month's Solidarity Levy Exemption Threshold, e.g. cumulative SLET for employees with an EDF
  - You must do a YTD correction for the number of periods the employee was employed in this tax year excluding the current month, e.g. employee was employed from 2000/10/01 and there he was employed in this tax year for 2 months plus the current month so your adjustment is 2
- Create a new Provision Definition linked to Provision Type 'SLET Solidarity Levy Exemption Threshold' and link this provision to the Mauritius company rules and <u>only the main pay run</u>
  - This provision line calculates and accumulates the Solidarity Levy Exemption Threshold for employees with an EDF
  - No YTD correction is required for this provision line unless you disagree with the calculated amount

| □ ○ ▼ ◎ ▼ ○                                                                        | 0 1 0                                                                                                    |                                                                       | Pe                 | ople 20.1.3.              | 0                                      |                          |                                     |             | _37          |             |
|------------------------------------------------------------------------------------|----------------------------------------------------------------------------------------------------|-----------------------------------------------------------------------|--------------------|---------------------------|----------------------------------------|--------------------------|-------------------------------------|-------------|--------------|-------------|
| Home                                                                               | Payslip                                                                                                    |                                                                       |                    |                           |                                        |                          |                                     |             | . 🥑 Office   | 2010 💽 🕥    |
| Save Refresh<br>Actions                                                            | Calculate Pause Show Smart P<br>Calculate Pause Show Smart P<br>Special Actions                                                                                                    | Freeze Forced Early Fo<br>Payslip Pay Pay Y                           | rced Hide Detail   | s Hide Zero<br>Amounts Pa | Print 12 Month T<br>ayslip * History * | ax Tables Cher<br>Rule   | ck Broken Close<br>s Rules<br>Other |             |              |             |
| Navigation 🚫                                                                       | Employees Paysip De                                                                                                    | etail Provisions Provisio                                             | on Definition Deta | ii]                       |                                        |                          |                                     |             |              | ×           |
| Company Hanage C                                                                   | No image data Employee                                                                                                    | MUS04 - Mr M Kno<br>Status A - Active                                 | opfler             |                           | Termination Date<br>Date Engaged       | <none> 2020/07/01</none> |                                     |             |              |             |
| - Pavrol Definitions                                                               | Main Payrun [Statutory Tables]                                                                                                    | ]                                                                     |                    |                           |                                        |                          |                                     |             |              |             |
| Earnings     Deductions     Company C     Fringe Bene                              | Summary<br>Earnings<br>Deductions<br>Company Contributions                                                                                                    | Provisions<br>Construction Record 7 of T<br>Drag a column header here | to group by that   | یٹ<br>column              | _                                      |                          |                                     |             |              |             |
| Provisions                                                                         | Fringe Benefits                                                                                                    | Display Priority                                                      | Code               | Type Code                 | Short Description                      | Fixed                    | Recurrence Amount                   | Amount      | Total        | YTD Total   |
| - 🚺 Additional D 🔻                                                                 | Provisions                                                                                                    | 8                                                                     | 1 IET              | IET                       | IET - Income Exe                       | 25 000.00                | 0.00                                | 0.00        | 25 000.00    | 50 000.00   |
| 🤚 Generic Tax 🛛 🌖                                                                  | Shifte                                                                                                    | 0                                                                     | 2 IET_ANN          | IET_ANN                   | IET - Annualisati                      | 1.00                     | 0.00                                | 0.00        | 1.00         | 2.00        |
| 🧕 Employee Manage 🕤                                                                | Salary Cost                                                                                                    | 0                                                                     | 3 IET_ANN          | IET_ANN                   | IET - Annualisati                      | 1.00                     | 0.00                                | 0.00        | 1.00         | 2.00        |
|                                                                                    | 🥹 Tax                                                                                                    | 0                                                                     | 5 SLEMOLADJ        | SL_EMOL                   | SL Cumulative E                        | 0.00                     | 0.00                                | 450 000.00  | 450 000.00   | 0.00        |
| Employees                                                                          | 🍪 Job Costing Detail                                                                                                    | <b>S</b>                                                              | 5 IETONLY          | IET_ONLY                  | IET Only for SL                        | 75 000.00                | 0.00                                | 0.00        | 75 000.00    | 0.00        |
| History Payslips                                                                   | Cost Centre                                                                                                    | 8                                                                     | 7 SLETFACTOR       | SLET_ANN                  | SLET Annualisati                       | 1.00                     | 0.00                                | 2,00        | 3.00         | 0.00        |
| - So Recruits                                                                      | Cost                                                                                                    | 3 (2) (3)                                                             | B SLET             | SLET                      | SL Exempt Thres                        | 692 307.00               | 0.00                                | 0.00        | 692.30       | 0.00        |
| Poston Linking<br>Poston Linking<br>Utilities<br>Generic Fields<br>Parameters<br>A | <ul> <li>Total</li> <li>Total</li> <li>Consolidated Totals</li> <li>Tax Set Total</li> <li>Savings and Loans</li> <li>External Payment</li> <li>Payments</li> <li>Adjustments</li> <li>Council Totals</li> </ul> |                                                                       |                    |                           |                                        |                          |                                     |             |              |             |
| Contribution                                                                       |                                                                                                    |                                                                       |                    |                           |                                        | 792 310.00               | 0.00                                | 450 002.00  | 1 242 312.00 | 50 004.00   |
| Contribution                                                                       |                                                                                                    | • (                                                                   |                    |                           |                                        |                          |                                     |             | )            | Þ           |
| CPF Policy                                                                         | Current Period Perio                                                                                                    | od Salary 225 00                                                      | 0.00 🕴 Total E     | arnings                   | 425 000.00 🕴                           | Total Deductions         | 60 000.00                           | Net Salary  | 3            | 65 000.00 🗘 |
| 🔒 1-Admin 📄 local. Africa                                                          | AutomationMarch2020                                                                                                    |                                                                       |                    | Mauritius i               | Beach Resort Ltd                       | MUS04 - Mr M Kn          | opfler   Mauritius Month            | 002 2020/09 | /30 Septemb  | er 3 of 12  |

The Solidarity Levy calculates on the employee's payslip screen and is split proportionately over your different pay runs where there is income that is included in the income base for Solidarity Levy.

| a (10) • (6) •                                                                                                    | 0 6 0                                                                                                    | People 20                                                                                                    | 1.3.0                                                                                                    | - 🗆 X                                                                                                    |
|----------------------------------------------------------------------------------------------------|----------------------------------------------------------------------------------------------------|----------------------------------------------------------------------------------------------------|----------------------------------------------------------------------------------------------------|----------------------------------------------------------------------------------------------------|
| Home                                                                                                    | Payslip                                                                                                    |                                                                                                    |                                                                                                    | 🔺 🥝 Office 2010 💌 🔞                                                                                                    |
| Save Refresh<br>* Actions Tem                                                                                                    | Next Item Employee Actions *                                                                                                    | Calculate Pause Show Smart<br>Calculate Pause Show Smart<br>Special Actions                                                  | Early Forced Hide Details Hide Zero Print<br>Pay YTD Actions                                                                                                    | 12 Month Tax Tables<br>History                                                                                                    |
| Navigation 🔿                                                                                                    | Employees Payslip                                                                                                    | Detail                                                                                                    |                                                                                                    | ×                                                                                                    |
| Company Man C                                                                                                    | No image data                                                                                                    | mployee MUS04 - Mr M Knopfler<br>mployee Status A - Active                                                                   | Termination Date <none>       Date Engaged     2020/07/01</none>                                                                                                    |                                                                                                    |
| Generic Tax O                                                                                                    | Main Payrun [Statutor<br>Summary<br>Earnings                                                                                                    | y Tables]                                                                                                    | Company Contributions 🗹 🛛 Fringe Benefits 🗹                                                                                                    |                                                                                                    |
| Employees<br>History Paysips<br>Recruits<br>Employee Tran<br>Position Linking<br>Position Linking<br>Generic Fields ()<br>Parameters<br>Reports<br>Self Service<br>Exports | Deductions<br>Company Co<br>Fringe Benefits<br>Provisions<br>Additional<br>Shifts<br>Salary Cost<br>Tax<br><b>3ob Costing D</b><br>Cost Centre<br>Cost<br>Net Pay Split<br>Total<br>Consolidated | Earnings  Code Total  Code Total  Code 1225 000.00  ABON 0.00  NOTAX 0.00  PENLUMPTAX 0.00  PENLUMPTAX 0.00  PENLUMPTAX 0.00 | Peductions           Code         Total           PAYE         180 000.00           NPF_EE         0.00           NSF_EE         0.00           SOLLEVY         122 500.00 | Company Contributions<br>Code ▲ Total<br>V Code ▲ Total<br>V Code ▲ Total<br>Fringe Benefits<br>Code ▲ Total<br>V Code ▲ Total<br>V Code ▲ Total<br>V Code ▲ Total<br>V Code ▲ Total<br>V Code ▲ Total<br>V Code ▲ Total |
| Job Profile Ma O                                                                                                    | Tax Set Total<br>Savings and L                                                                                                    |                                                                                                    | 302 500.00                                                                                                    | 0.00                                                                                                    |
| 🗧 1-Admin 📄 local.Af                                                                                                    | ricaAutomationMarch202                                                                                                    | 10 Mauritius Beach Resor                                                                                                    | I 225 UUU.U SI Total Deductions 302 50                                                                                                    | 00.00         met Salary         922 500.00         1           102         2020/09/30         September         3 of 12                                                                                                 |

#### 4.4.7 Additional Information

- This deduction is mandatory effective 01 July 2020
- The Solidarity Deduction is rounded down to nearest 1.00 this is as per examples provided by the MRA
- The deduction is not tax-deductible
- If the Solidarity Fund Emoluments are negative or zero, then 0.00 deduction will calculate. The actual deduction can be negative due to possible recalculation due to year to date adjustments user to manage this
- If an employee was terminated in previous period and received Solidarity Fund Emoluments in the current period, then contribution must will calculate
- If employee was contributing each month and suddenly received a lot less\zero\negative income, no refund will take place. The Solidarity Levy will just be zero for that month, e.g. in a month where there is no current income, the Solidarity Levy calculation will not happen
- Even though the four new Provisions Definitions are mandatory, for existing users with existing Mauritius Companies and Company Rules, they will have to manually add these provisions after importing the updated generic tax file
- Because the system changes for Solidarity Levy will only be applied later in the tax year, e.g. September, the SLET Annualisation Factor provision definition will require a once-off YTD correction to add the previous months in the tax year's periods to this provision line, e.g. company rule is in September and employee was employed before 1 July 2020, then the adjustment will be for July and August, e.g. value of 2 adjustment and for new employee appointed in August, the adjustment will be 1
- Because the system changes for Solidarity Levy will only be applied later in the tax year, e.g. September, the cumulative emoluments adjustment provision definition will require a once-off YTD correction to add the previous months in the tax year's emoluments to this provision line, e.g. the company rule is in September and therefore YTD corrections for July and August emoluments must be done. This is the taxable income value excluding taxable lump sums
- Manually calculated and deducted Solidarity Levy values is included in the Solidarity Levy calculation for employees with an EDF. The deduction will recalculate and include the YTD deduction value already deducted from the employee and adjust the current month's deduction accordingly
- Useful Tip: When doing the SLET Annualisation Factor adjustment, you can use a batch to export the YTD Total of the IET Annualisation Factor provision line and then import this value on the SLET Annualisation Factor provision line

| 🛯 ( 🔇 🕶 🕲 🕶                                                                                                    | 0 1 0                                                  |                                                      |                            | People                          | 20.1.3.0                |                         |                                                                                            |                         |                      |                           | — (c         | x I     |
|----------------------------------------------------------------------------------------------------|--------------------------------------------------------|------------------------------------------------------|----------------------------|---------------------------------|-------------------------|-------------------------|--------------------------------------------------------------------------------------------|-------------------------|----------------------|---------------------------|--------------|---------|
| Home                                                                                                    | Payslip                                                |                                                      |                            |                                 |                         |                         |                                                                                            |                         |                      |                           | Office 201   | 0 💌 🛈   |
| Saye Refresh<br>Actions                                                                                                    | • Next Item<br>15 of 6                                 | Calculate Pause<br>Calculate Calc<br>Special Actions | Show Smart<br>Path         | Freeze Forc<br>Payslip Pa       | ed Early<br>/ Pay       | Forced<br>YTD           | Mide Details                                                                               | Hide Zero<br>Amounts Pa | Print<br>ayslip *    | 12 Month Tax<br>History ¥ | Tables Other |         |
| Navigation 🔿                                                                                                    | Employees Paysli                                       | p Detail                                             |                            |                                 |                         |                         |                                                                                            |                         |                      |                           |              | ×       |
| Company Han C                                                                                                    | No image data                                          | Employee<br>Employee Status                          | MUS04 - Mr M<br>A - Active | Knopfler                        | <b>T</b>                | Terminatio<br>Date Enga | on Date <n< th=""><th>ione&gt;<br/>20/07/01</th><th>•</th><th></th><th></th><th></th></n<> | ione><br>20/07/01       | •                    |                           |              |         |
| Generic Tax                                                                                                    | Main Payrun [Statuto                                   | ory Tables]                                          |                            |                                 |                         |                         |                                                                                            |                         |                      |                           |              |         |
| Employees                                                                                                    | Summary<br>Earnings<br>Deductions<br><i>Company Co</i> | Provisions                                           | Record 2 of 7              | o group by tha                  | L.<br>t column          |                         |                                                                                            |                         |                      |                           |              |         |
| Employee Tran                                                                                                    | Fringe Benefits                                        |                                                      | Code                       |                                 | Short Desc              | ription                 | Fixed                                                                                      | Amo                     | unt                  | Total                     | YTD Total    |         |
| Position Linking                                                                                                    | Provisions                                             | 1 1                                                  | ET                         | IET                             | - Income Ex             | emption .               | 25 000                                                                                     | .00                     | 0.00                 | 25 000.00                 | 50 000       | .00     |
|                                                                                                    | Shifts                                                 | > 21                                                 | ET_ANN_FACT                | OR IET                          | - Annualisat            | ion Factor              | 1                                                                                          | .00                     | 0.00                 | 1.00                      | 2.00         |         |
|                                                                                                    | Salary Cost                                            | 3 1                                                  | ET_ANN_NO_E                | DF IET                          | - Annualisat            | ion Fact                | . 1                                                                                        | .00                     | 0.00                 | 1.09                      | 2            | .00     |
| 🎢 Utilities 🛛 🕙                                                                                                    | Tax                                                    | 5 5                                                  | SLEMOLADJ                  | SL C                            | umulative E             | mol YTD .               | 0                                                                                          | .00                     | 0.00                 | 0.00                      | 0            | .00     |
| 🛃 Generic Fields 🜖                                                                                                    | Job Costing D                                          | 61                                                   | ETONLY                     | IET                             | Only for SL             |                         | 75 000                                                                                     | .00                     | 0.00                 | 75 000.00                 | 0            | .00     |
| 🗿 Parameters 🔹                                                                                                    | Cost Centre                                            | 7 9                                                  | SLETFACTOR                 | SLE                             | <sup>r</sup> Annualisat | ion Factor              | · 1                                                                                        | .00                     | 2.00                 | 3.00                      | 0            | .00     |
| Reports  Self Service  Exports  Konstant  Konstant  Kons | Cost<br>Net Pay Split<br>Total<br>Consolidated         | 8 :                                                  | SLET                       | SL E                            | xempt Thre              | shold                   | 692 307                                                                                    | .00                     | 0.00                 | 692 307.00                | 0            | .00     |
| 🥖 Job Profile Ma 🖪                                                                                                    | Savings and L                                          | -                                                    |                            | _                               |                         |                         | 792 310                                                                                    | .00                     | 2.00                 | 792 312.00                | 50 004       | .00     |
| Learning & Ski 🔍                                                                                                    | Current Perio                                          | d Period Salary                                      | 225 000.00<br>Mau          | 0 🔅 Total Ea<br>ritius Beach Re | rnings 4                | 25 000.00<br>MUS04 - N  | ) 🔅 Total De<br>Ir M Knopfler                                                              | eductions               | 86 923.0<br>onth 002 | 00 💠 Net Sal              | ary 338 0    | 3 of 12 |

#### 4.4.8 To Update the Mauritius Statutory Changes

Import the new Mauritius generic tax file to ensure that all the statutory changes will be applied.

The file must be imported in any pay period <u>before</u> doing any payroll processing, printing payslips or reports or making any payments.

#### Note:

Before importing the new MUS-GenericTax.xml file ensure that the Sage 300 People application is updated to at least version 20.1.3.0.

### 5.0 Zimbabwe

#### Note:

These are not new changes and the updated generic tax file have already been released.

#### 5.1 Tax Table Change Effective 1 August 2020

The Zimbabwe Revenue Authority (ZIMRA) has issued the new RTGS (Zimbabwe Dollar) tax tables which should apply from 01 August 2020.

The current 2020 tax year is therefore split into two:

- January 2020 to July 2020
- August 2020 to December 2020

The new annual tax table for 12 months:

| Annual Income Brac | kets         | Rate | Fixed Amount |
|--------------------|--------------|------|--------------|
| From (ZWL)         | To (ZWL)     | %    | Amount       |
| 0.00               | 60 000.00    | 0%   | 0.00         |
| 60 000.01          | 180 000.00   | 20%  | 12 000.00    |
| 180 000.01         | 360 000.00   | 25%  | 21 000.00    |
| 360 000.01         | 720 000.00   | 30%  | 39 000.00    |
| 720 000.01         | 1 200 000.00 | 35%  | 75 000.00    |
| 1 200 000.01       | and above    | 40%  | 135 000.00   |

The new annual tax table pro rata for <u>5 months</u> only:

| Annual Income Brac | kets       | Rate | Fixed Amount |
|--------------------|------------|------|--------------|
| From (ZWL)         | To (ZWL)   | %    | Amount       |
| 0.00               | 25 000.00  | 0%   | 0.00         |
| 25 000.01          | 75 000.00  | 20%  | 5 000.00     |
| 75 000.01          | 150 000.00 | 25%  | 8 750.00     |
| 150 000.01         | 300 000.00 | 30%  | 16 250.00    |
| 300 000.01         | 500 000.00 | 35%  | 31 250.00    |
| 500 000.01         | and above  | 40%  | 56 250.00    |

#### 5.1.1 Apply Zimbabwe Statutory Changes

Import the new Zimbabwe generic tax file to ensure that the updated tax rates for RTGS (Zimbabwe Dollar) currency will be applied.

#### Note:

Before importing the new ZWE-GenericTax.xml file please ensure that the Sage 300 People application is updated to version 20.3.1.0.

The file must be imported in any pay period <u>before</u> doing any payroll processing, printing payslips or reports or making any payments.

#### 5.1.2 Important Information

#### Note:

Because the new tax table is effective 01 August 2020, the new tax tables must not backdate and recalculate tax for the whole tax year.

The preferred tax calculation in Zimbabwe is an annualised tax calculation using YTD values. Because of the annual tax calculation, the tax will recalculate for the whole 2020 tax year once the latest ZWE Generic Tax file is imported.

#### Steps to ensure that the new tax tables do not apply for the whole 2020 tax year:

- Ensure your Zimbabwe Company Rules are already rolled over into the August 2020 pay period
- If employees are linked to the Average Tax calculation, <u>before</u> importing the new generic tax file, you will have to close the employee's current tax record for end of July 2020 and create a new tax record for beginning of August 2020. This is the only way to ensure that the tax does not recalculate for the whole tax year
  - Click on the New Record button on the employee Tax Definition screen

| 🙆 ( I 🔕 🔻 🕲 🔻                                                                                                    | 0 1 0                                                                                                    |                                                    | People                           | 20.1.3.0             |                          |                   |                       | / <u>///</u> 2 |               | ×      |
|----------------------------------------------------------------------------------------------------|----------------------------------------------------------------------------------------------------|----------------------------------------------------|----------------------------------|----------------------|--------------------------|-------------------|-----------------------|----------------|---------------|--------|
| Home                                                                                                    | Employee                                                                                                    |                                                    |                                  |                      |                          |                   | *                     | Ø Offic        | e 2010 🔽      | G      |
| New Delete Undelete                                                                                                    | Save Refresh                                                                                                    | ree Calculate Pause Hide                           | 5<br>Smart Netcash<br>Path       | Re-Instate Archive   | Previous Next II<br>Item | em Check<br>Rules | Broken Close<br>Rules |                |               |        |
| Navigation                                                                                                    | (Englander) (Bauelle B                                                                                                    | abel Conducto Datata                               |                                  | chpoyee              | 11600-2-01-2             |                   |                       |                |               | ×      |
|                                                                                                    | Employees Paysilp D                                                                                                    |                                                    |                                  |                      |                          |                   |                       |                |               |        |
|                                                                                                    | Employee Basic Info                                                                                                    | ormation                                           |                                  |                      |                          |                   |                       |                |               |        |
| 🤰 Entity Manage 🕙                                                                                                    | <ul> <li>Entity Details (Bas</li> </ul>                                                                                           | Cinformation for an employ                         | E217 Mice P.S.                   |                      |                          |                   |                       |                | 6             | V I OI |
| 📅 Company Man 🔇                                                                                                    |                                                                                                    | Company                                            | 3217 - MISS D 5                  | ibus Mising Co Ltd   | Company P                | ula               |                       | W 002 - M      | ionthly n     |        |
| Generic Tax 🔇                                                                                                    | No image data                                                                                                    | Employee Code                                      | ZW1001 - Zimbe                   | bwe mining co Eta    | Employee S               | uic<br>tatus      |                       | 10_002 - 14    | onuny n       |        |
| 🕂 Employee Mar 👽                                                                                                    |                                                                                                    | Primary Position                                   | 20005                            |                      | Report To F              | innlovee          |                       |                |               |        |
| History Payslips<br>History Payslips<br>Recruits<br>History Payslips<br>Recruits<br>Position Linking<br>Vitilities<br>Generic Fields<br>Parameters | Employment Detai<br>Rule<br>Tax Definition<br>Position<br>Leave Policy<br>Calendar<br>History<br>Workflow Setup<br>Generic Fields | TAX<br>Record 1 of<br>Tax Status<br>ST - Statutory | 1 Tax Calculation<br>A - Average | New Reord            | Tax End Date             | Tax Year<br>2020  | Manually Issued       | d Tax C        | Certificate M | VO LIK |
| Reports O<br>Self Service O<br>Exports O                                                                                                    |                                                                                                    | Directive Numbers<br>Record 0 of                   | 0 (3) (3)                        |                      | -                        |                   | Deductor              | Defeitien      |               | *      |
| Job Profile Ma                                                                                                    | Employee Rule Informat                                                                                                    | ion<br>tion - Addresses                            | Luve Number                      | Previous             |                          | arnings           | Deduction             | Denniuon       |               |        |
| T-Admin 📃 local.Af                                                                                                    | FicaAutomationMarch2020                                                                                                    | Han Pool-Dotoile                                   | Zimbabw                          | e Mining Co Ltd   ZW | 003 - Miss B Spear       | s   Monthly n     | ew 002 2020/08        | /31   Aug      | just   8 of   | 12 //  |

 Select the option to Close the active tax record and create a new active tax record

| Tax Record Date Confirmatio        | n 🔴                                                                                                    |
|------------------------------------|----------------------------------------------------------------------------------------------------|
| 0                                  | Tax record behaviour confirmation                                                                                   |
| O Edit the existing record Stat.   | tory Tables 2020/01/01 12:00:00 AM – Employee will receive one Tax Certificate                                      |
| Close the ACTIVE tax record        | and create a new active tax record - Employee will receive a Tax Certificate for every closed and active tax record |
| ETI will be calculated on the open | tax record. Adjustments must be made to the applicable tax records.                                                 |
| Start Date 2020/08/01              |                                                                                                    |
|                                    | Cancel & Ok                                                                                                    |

| ☐ ( ] Q + Ø +        | 0 1 0                      | People 20.1.3.0                                                                                                    | – 🗆 X                                 |
|----------------------|----------------------------|----------------------------------------------------------------------------------------------------|---------------------------------------|
| Home                 | Employee                   | *                                                                                                    | Office 2010                           |
| New Delete Undelete  | Save Refresh               | e Calculate Pause Hide Smart Netcash<br>Calculate Pause Hide Smart Netcash<br>Special Actions<br>Special Actions                                                   |                                       |
| Navigation           | Employees Payslip De       | tail Employee Details                                                                                                    | ×                                     |
| <b>@</b> . 😭 🔒 .     | Employee Basic Info        | mation                                                                                                    |                                       |
| A                    | 🙂 Entity Details (Bas      | information for an employee must exist)                                                                                                    | •                                     |
| Company Man          |                            | Entity 5217 - Miss B Spears                                                                                                    | 00                                    |
| Generic Tax          | No image data              | Company ZWI001 - Zimbabwe Mining Co Ltd 💌 Company Rule 268 - MONTHNEY                                                                                              | /_002 - Monthly n 🔻                   |
| 📙 Employee Mar 👽     | No inage data              | Employee Code ZW003 Employee Status A - Active                                                                                                    | 7                                     |
|                      |                            | Primary Position Report To Employee                                                                                                    |                                       |
| Employees            | Employment                 |                                                                                                    |                                       |
|                      | Rule                       | TAX                                                                                                    |                                       |
| Employee Tran        | Tax Definition<br>Position | 🕥 🕜 Record 1 of 2 🕥 🕼 🗌 📆                                                                                                    |                                       |
|                      | Leave Policy               | Tax Status         Tax Calculation         Tax Start Date         Tax End Date         Tax Year         Manually Issued                                            | Tax Certificate No Liv                |
|                      | Calendar                   | ST - Statutory A - Average         2020/08/01         < none>         2020           ST - Statutory A - Average         2020/08/01         2020/07/31         2020 |                                       |
| 💥 Utilities 🔹 🕥      | History<br>Workflow Setup  | 51 - Statutory A - Average 2020/01/01 2020/07/51 2020                                                                                                    |                                       |
| 🛃 Generic Fields 🕙   | Generic Fields             |                                                                                                    |                                       |
| 🔅 Parameters 🖪       |                            |                                                                                                    |                                       |
| Reports 3            |                            |                                                                                                    |                                       |
| Self Service 🕙       |                            | Directive Numbers                                                                                                    | ¥                                     |
| Exports O            |                            | Nectra U or U                                                                                                    | Definition                            |
| Job Profile Ma       |                            | Deduction Lonning Demnoon Deduction L                                                                                                    | A A A A A A A A A A A A A A A A A A A |
| Learning & Ski 🔇     | Employee Rule Informati    | n Previous Next Warnings                                                                                                    |                                       |
| v                    | Employee Basic Informat    | Pack Details                                                                                                    |                                       |
| 🔒 1-Admin 📃 local.Af | ricaAutomationMarch2020    | Zimbabwe Mining Co Ltd   ZW003 - Miss B Spears   Monthly new 002   2020/08/                                                                                        | 31   August   8 of 12 /               |

• Should you choose to not close and re-open the employee's tax record, another option is to change the employee's Tax Calculation to use Normal Tax BUT no Tax Credits will then apply because tax credits are not allowed when using a normal tax calculation

| 🛯 ( 📀 = 💿 = (                   | 0 6        | 0                                           | Р                                     | eople 20.1.3.0       |                  |                  |                     | <u>22</u>        |              | ×        |
|---------------------------------|------------|---------------------------------------------|---------------------------------------|----------------------|------------------|------------------|---------------------|------------------|--------------|----------|
| Home E                          | Employee   |                                             |                                       |                      |                  |                  |                     | + 🥝 of           | fice 2010 📘  | 0        |
| New Delete Undelete Sa          | Refres     | h Employee Calcu<br>Actions *               | late Pause Hide Smart Ne<br>Calc Path | etcash Re-Instate A  | Previous<br>Item | Next Item Rul    | eck Broken<br>Rules | Close            |              |          |
| Navigation                      | Employe    | Employee Deta                               | Ravelin Definition                    |                      |                  | NUMBER OF STREET |                     |                  |              | ×        |
|                                 |            |                                             |                                       |                      |                  |                  |                     |                  |              |          |
|                                 | Vew E      | Basic Info                                  | rmation                               | and the second l     |                  |                  |                     |                  |              | _        |
| 🤷 Entity Managemer 🔇            | implo      | Criticly Details (Das                       | Entity                                | E218 Mrs D Darton    |                  |                  |                     |                  |              |          |
| 📻 Company Manage 🌖              | pree       |                                             | Company                               | 7WI001 Zimbahura     | Mining Colled .  | Company Dulo     | 2                   |                  | 007 Mant     |          |
| 🤩 Generic Tax 🛛 🔇               | Ched       | No image data                               | Employee Code                         | ZW1001 - 2000abwe 0  |                  | Employee Status  | N                   |                  | JUZ - MOITC. | -        |
| <u> Ringloyee Manage</u>        | dist       |                                             | Primary Position                      | 20004                | loin             | Report To Emplo  | vee                 | - 14644          |              |          |
| Employees                       | Æ          | mployment Detail                            | TAX                                   |                      |                  |                  |                     |                  |              |          |
| - Garage Recruits               |            | Tax Definition                              | Record 1                              | of 1 0 00 T          | 1.8              |                  |                     |                  |              |          |
| Position Linking                |            | Position                                    | Tax Status                            | Tax Calculation      | Tax Start Date   | Tax End Date     | Tax Year            | Manually Is      | sued Ta      | x Cert   |
|                                 |            | Calendar                                    | > ST - Statutory                      | N - Normal           | 2020/01/01       | <none></none>    | 2020                |                  |              |          |
| Utilities C<br>Generic Fields C |            | History<br>Workflow Setup<br>Generic Fields | ,                                     |                      |                  |                  |                     |                  |              |          |
| Reports                         |            |                                             | •                                     |                      | )                |                  |                     |                  |              | *        |
| Self Service                    |            |                                             | Directive Numbers                     |                      |                  |                  |                     |                  |              | T        |
| 👱 Exports 🔹 🔇                   |            |                                             | Record 0                              | of 0 🙆 🚺             | 34 7             |                  |                     |                  |              |          |
| 📲 Equity Manageme 🜖             |            |                                             | Direc                                 | tive Number          | Earnin           | g Definition     | 9                   | Deduction Defini | tion         |          |
| 🥖 Job Profile Managı 🌖          |            |                                             |                                       |                      |                  |                  |                     |                  |              |          |
| Learning & Skills E 🕙           | Emp        | ent Step : Employee<br>loyee Basic Informat | Rule Information<br>ion - Addresses   |                      | (Previous)       | Next ) Warning   | <u>s</u>            |                  |              |          |
| 🔒 1-Admin 📋 local. Africa       | Automation | 1arch2020                                   | 2                                     | imbabwe Mining Co Lt | d ZW004 - Mrs    | D Parton   Month | ly new 002          | 2020/08/31 A     | ugust   8 c  | of 12 // |

#### 5.2 **Tax Credits Effective January 2020**

#### Correction of the Tax Credit Limits

With reference to Finance Act No3 of 2019, amendments on pages 605 to 606, the following tax credit limits were increased from ZWL7 200.00 to ZWL9 000.00 effective 1 January 2020:

- Blind person's credit
- Mentally or physically disabled person credit
- Credit for taxpayers over 55 years of age

Although this correction must apply to all payrolls, it will not affect all the employees.

#### 5.2.1 Apply Zimbabwe Tax Credit Correction

Import the new Zimbabwe generic tax file to update the RTGS (Zimbabwe Dollar) tax credit values.

#### Note:

Before importing the new ZWE-GenericTax.xml file please ensure that the Sage

300 People application is updated to version 20.3.1.0.

The file must be imported in any pay period <u>before</u> doing any payroll processing, printing payslips or reports or making any payments.

#### 5.2.2 Important Information

Because of the new August 2020 tax table resulting in two tax years in the year, e.g. January to July and August to December, the employee tax record had to be closed for end July 2020 and then re-opened for August 2020 in the August pay period.

When importing this updated tax file with the correct tax credit values, only the employee's active tax record payslip will automatically recalculate and backdate the tax credits and adjust the PAYE and Aids levy accordingly.

For the July closed tax record payslip, you will have to manually trigger a recalculation by entering a value of 0.01 on any payslip definition on the closed tax record payslip – it is advisable to use a payslip line that is not taxable or will not have an effect on the employee's net salary, e.g. non-taxable company contribution, deduction or provision. This will trigger a recalculation of the tax credit on the closed tax record and the PAYE and Aids Levy will recalculate accordingly.

Closed Tax Record Payslip:

| 👔 🔘 Record 2 of 2 🕥    | Main Payru                                                                                                    | n [Statutory Tables (Closed 20 | 20/01/01 to 202 | 0/07/31)] Tax Close | Cons | olidated                |          |                  |        |      |       |
|------------------------|----------------------------------------------------------------------------------------------------|--------------------------------|-----------------|---------------------|------|-------------------------|----------|------------------|--------|------|-------|
| Summary                | Summary                                                                                                    | Earnings 🗹                     |                 | Deductions 🗹        |      | Company Contributions 🗹 |          | Fringe Bene      | fits 🗹 |      |       |
| Earnings<br>Deductions | Earnings                                                                                                    |                                |                 |                     |      |                         | Deductio | ons              |        |      |       |
| Company Contributions  |                                                                                                    | Display Priority               |                 | Code                |      | Total                   |          | Display Priority |        | Code | Total |
| Fringe Benefits        | 8                                                                                                    |                                |                 |                     |      |                         | 9        |                  |        |      |       |
| rovisions              | > 5                                                                                                    |                                | 2 BASIC         |                     |      | 0.00                    | > 6      |                  | 1 PAYE |      | -1    |
| Idditional             |                                                                                                    |                                | 6 ANNBO         | N                   |      | 0.00                    |          |                  | 2 AIDS | LEVY |       |
| hifts                  | L                                                                                                    |                                | 7 NOTAX         |                     |      | 0.01                    | L        |                  | 3 NSSA | EE   |       |
| alary Cost             | 1. State 1. State 1. |                                |                 |                     |      |                         |          |                  |        |      |       |
| 'ax                    |                                                                                                    |                                |                 |                     |      |                         |          |                  |        |      |       |

Open Tax Record Payslip:

| Record 1 of 2 🔘       | (i) Main Payru | in [Statutory Tables] |          |             | Consc | lidated                |    |               |                 |          |      |       |       |
|-----------------------|----------------|-----------------------|----------|-------------|-------|------------------------|----|---------------|-----------------|----------|------|-------|-------|
| Summary               | Summary        | Earnings 🗹            | D        | eductions 🗹 | c     | ompany Contributions 🗹 |    |               | Fringe Benefits | <b>V</b> |      |       |       |
| Earnings              | Earnings       |                       |          |             |       |                        |    | Deductions    |                 |          |      |       |       |
| Company Contributions |                | Display Priority      |          | Code        |       | Total                  | חר | Display Pri   | ority           |          | Code | Total |       |
| Fringe Benefits       | V              |                       |          |             |       |                        | 1  | Ø             |                 |          |      |       |       |
| Provisions            | > r            |                       |          |             |       |                        |    | <b>&gt;</b> r |                 | 1 PAYE   |      |       |       |
| Additional            |                |                       | 6 ANNBON |             |       | 0.00                   |    |               |                 | 2 AIDS   | LEVY |       | 75.00 |
| Shifts                | L              |                       | 7 NOTAX  |             |       | 0.00                   |    | L             |                 | 3 NSSA   | EE   |       | 0.00  |
| Salary Cost           |                |                       |          |             |       |                        |    |               |                 |          |      |       |       |
| Tax                   |                |                       |          |             |       |                        |    |               |                 |          |      |       |       |
| Job Costing Detail    |                |                       |          |             |       |                        |    |               |                 |          |      |       |       |

Consolidated Payslip:

| Cumment  | Esenings 🗐       |         | Deductions 1 | Company Contributions |   |            | Erings Rang      | fite 🗐 |      |         |
|----------|------------------|---------|--------------|-----------------------|---|------------|------------------|--------|------|---------|
| Summary  | carnings 💽       |         |              | Company Contributions |   |            | ringe bene       | :116 🔟 |      |         |
| Earnings |                  |         |              |                       | 1 | Deductions | 5                |        |      |         |
|          | Display Priority |         | Code         | Total                 |   |            | Display Priority |        | Code | Total   |
| 8        |                  |         |              |                       | 5 | ,          |                  |        |      |         |
| > -      |                  | 2 BASIC |              | 20 000.00             | > | r          |                  | 1 PAYE |      | 1 450.0 |
| -        |                  | 6 ANNBO | N            | 0.00                  |   | -          |                  | 2 AIDS | LEVY | 43.5    |
| L        |                  | 7 NOTA) | (            | 0.01                  |   | L          |                  | 3 NSSA | EE   | 0.0     |

### 6.0 Bi-Annual Submission Changes

#### 6.1 New IRP5 Codes

2 new Earning Definitions have been added to the Sage 300 People application in accordance with the Business Requirement Specification V19.4.

#### 6.1.1 Annuity from a Pension/Provident Preservation Fund

• 3618/3668 - Any qualifying annuity paid on a regular basis from a provident or provident preservation funs as well as backdated provident or qualifying annuity (from a provident or provident preservation fund) (for current tax year)

A new Earning Type has been added for this IRP5 code

On the Navigation pane:

| Expand          | <b>Company Management</b> |
|-----------------|---------------------------|
| Expand          | Payroll Definition        |
| Double-click on | Earnings                  |

| Earnings Earning  | g Definition Detail  |                    |                       |                     | ×                    |
|-------------------|----------------------|--------------------|-----------------------|---------------------|----------------------|
| Company           | 001 - Test Company   |                    | - Status              | A - Active          |                      |
| Code              | ANNPPPF              |                    | Short Calculation Key | y ANNPPPF           |                      |
| Short Description | Annuity Pens/Prov    |                    | Frequency             | A - All Frequencies | +                    |
| Long Description  | Annuity Pens/Prov    |                    | Earning Group         |                     | •                    |
| Earning Type      | ANNPPPF - Annui 🔻    | Tax Type           | NRM - Normal 🔻        | Tax Code            | 3618 - ANNUITY FRO * |
| Balance           | N - Not Used 🔹       | Currency           | ZAR - South =         |                     |                      |
| Input Type        | C - Calculation/In 🔻 | Calculation Type   | 2 - Fixed Amount      | Tax Percentage      | 100.00 -             |
|                   |                      | Calculation Amount | 851.9600              | •                   |                      |

#### 6.1.2 Amounts paid by any COVID 19 Disaster Relief Organisation

• 3724 - Any payment/benefit received from a COVID-19 Disaster Relief Organisation (so called sec 18A Relief scheme/fund) and paid to and employee

**Note:** This code must NOT be used for benefit received from the UIF Temporary Employees Relief Scheme (UIF TERS) On the Navigation pane:

| Expand            |                   | Compa         | any Manag     | emer | nt                    |                    |                    |     |
|-------------------|-------------------|---------------|---------------|------|-----------------------|--------------------|--------------------|-----|
| Expand            |                   | Payrol        | II Definition | 1    |                       |                    |                    |     |
| Double-click      | on                | Earnin        | igs           |      |                       |                    |                    |     |
| Earnings Earning  | Definition Detail |               |               |      |                       |                    |                    | x   |
| Company           | 001 - Test Con    | npany         |               | -    | Status                | A - Active         |                    | · 🐳 |
| Code              | COVDRO            |               |               |      | Short Calculation Key | COVDRO             |                    |     |
| Short Description | COVID Disaste     | r Relief Fund | 1             |      | Frequency             | A - All Frequencie | 25                 |     |
| Long Description  | COVID Disaste     | r Relief Fund | I             |      | Earning Group         |                    |                    | ्र  |
| Earning Type      | COVDRO            | - Amou        | ▼ Tax Type    |      | ASM - On A 🔻          | Tax Code           | 3724 - AMOUNTS PAI |     |
| Balance           | N - Not U         | sed           | Currency      |      | ZAR - South =         |                    |                    |     |

This payment will be **included** in 'remuneration' for the following purposes:

- ETI remuneration
- UIF remuneration
- Remuneration for calculating the tax deduction value for contributions towards retirement funds
- Remuneration for calculating the tax deductions limit for donations
- The employer will include it when calculating 'remuneration proxy'
- If the fund confirms that it is pensionable salary, it should be included in RFI if the employee/employer contributes towards a defined benefit or hybrid fund
- If the employee's tax status is Directive %, the PAYE is calculated on remuneration and not balance of remuneration, in this case, it must be included in remuneration

#### Note:

This IRP5 Code is only applicable for the 2020/2021 tax year.

#### 6.2 ETI File Changes and Validations

Certain validations have been removed from e@syfile to accommodate the COVID 19 Employer Tax Incentive changes.

#### 6.2.1 ETI Validations

• ETI Start Date

The employment date must be on or after 01/10/2013.

This validation has been removed.

• ETI Total

The ETI value exceeds the allowable limit for the qualifying cycle.

This validation has been removed.

• ETI Total

If the sum of the YTD ETI Total (4118) does not equal the sum of each months ETI Calculated.

This new validation has been added.

#### 6.2.2 ETI File Changes

• SIC Code

If an employee's Nature of Person = N (the employee only has one or more of the following IRP5 codes (3915; 3920; 3921)) then the SIC code will not be completed in the IRP5 file

• ETI Qualifying 12-month Cycle Indicator

If an employee's ETI is calculated according to the first column of the ETI table then the ETI indicator = 1

If an employee's ETI is calculated according to the second column of the ETI table then the ETI indicator = 2

If an employee qualifies for ETI and the ETI is calculated during April, May, June or July due to COVID Reasons the ETI Indicator = 3

| Validation Field | Error Message                                                        | Severity |
|------------------|----------------------------------------------------------------------|----------|
| Directive        | If 3907, 3957, 3908 is > than 0.00 and the directive number is 0000  | Frror    |
| Numbers          | Directive Number required if [IRP5 Code] is greater than 0.00        |          |
| Directive        | If 3907, 3957, 3908 is > than 0.00 and the directive number is zeros | Error    |
| Ramboro          | Directive Numbers must not be zeros                                  |          |

| Validation Field                                 | Error Message                                                                                         | Severity |
|--------------------------------------------------|----------------------------------------------------------------------------------------------------|----------|
| DAVE                                             | If the PAYE (4102) is greater than the sum of the employee's taxable and non-taxable income           |          |
| FATE                                             | PAYE (4102) is equal or greater than the sum of Taxable and Non-Taxable income                        | Error    |
|                                                  | This field will no longer be included in the IRP5 file; therefore this error message will be removed. |          |
| Trade<br>Classification                          | Trade Classification is Mandatory                                                                     |          |
|                                                  | Note:                                                                                                 |          |
|                                                  | This field is no longer mandatory on the Company Detail screen.                                       |          |
| Employer<br>Contact Person<br>Fax No             | Employer Contact Number must be at least 10 digits                                                    | Error    |
| Employer<br>Contact Person<br>Cell No            | Employer Contact Number must be at least 10 digits                                                    | Error    |
| Employer<br>Contact Person<br>Business<br>Number | Employer Contact Number must be at least 10 digits                                                    | Error    |
| Employee Home<br>Telephone<br>number             | Employee Contact Number must be at least 10 digits                                                    | Error    |
| Employee<br>Business<br>Telephone<br>Number      | Employee Contact Number must be at least 10 digits                                                    | Error    |
| Employee Fax<br>Number                           | Employee Contact Number must be at least 10 digits                                                    | Error    |

| Validation Field | Error Message                                                                    | Severity |
|------------------|----------------------------------------------------------------------------------|----------|
| Foreign Income   | If employee is flagged for foreign income and the employee's Tax Status = No Tax | Error    |
|                  | Sum of Taxable Foreign Income Codes<br>exceeds 1 250 000.00                      |          |

#### 6.3 Foreign income

A new code has been added to the IRP5 file. Code 4587 is an information code to report the section 10(1)(0)(ii) <u>exemption</u> taken into account by the employer for PAYE purposes. In other words, if the employee renders services outside SA and qualifies for the exemption (183/60 days rules), certain remuneration is exempt up to a limit of R1.25 million per tax year.

Remuneration received for work done outside SA is reported on foreign services income codes (normal code + 50).

The total of the exempt remuneration (if the employee qualifies) reported against foreign services income codes must be reported against IRP5 code 4587 and cannot exceed R1.25 million.

Any remuneration exceeding R1.25 million per tax year (while rendering services outside SA) is taxable and subject to PAYE, UIF, SDL etc., but it still reported on foreign services income codes. In this case, code 4587 must be specified but 0.00 remuneration will be included in code 4587, since it is not exempt.

If the employee renders outside SA but does not qualify for the exemption (does not meet the 183/60 days rules), then the remuneration will still be reported against foreign services income codes, therefore, 4587 must be defined, but 0.00 will be included 4587 since it is not exempt.

This value will be calculated when exporting the IRP5 file.

#### 6.3.1 Foreign Income Alert

The foreign income alert on the employee's payslip has been amended, the alert will display on the employee's payslip if the sum of the taxable foreign income codes exceeds R 1 250 000.00 and the employee is flagged for foreign income and the tax status is no tax.

#### 6.4 Tax Certificate Export

When exporting the IRP5's the Tax Year filer will now only display South African Tax Years.

On the Navigation pane:

| Expand          | Exports                       |
|-----------------|-------------------------------|
| Double-click on | <b>Tax Certificate Export</b> |

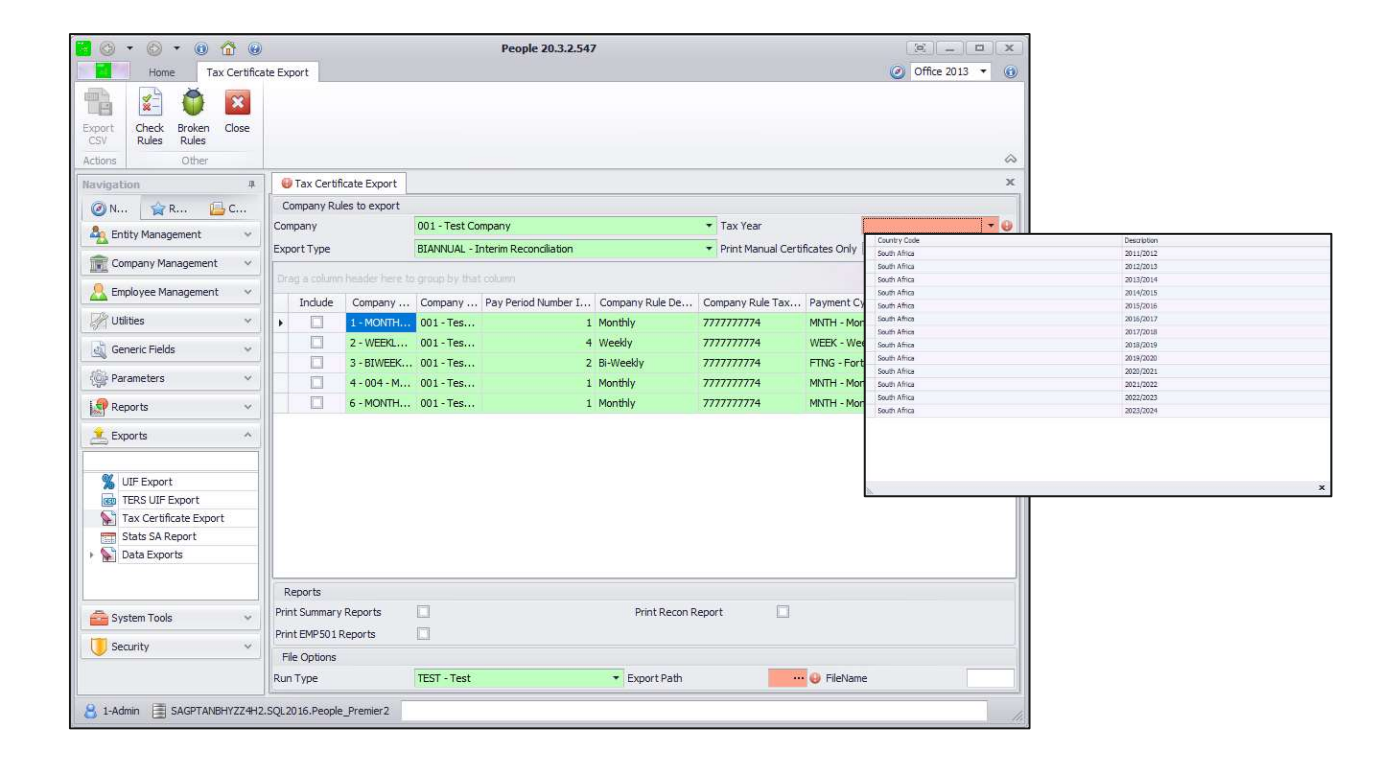

## 7.0 Integration

#### 7.1 Income Verification integration discontinued

Sage 300 People will no longer send Income Verification details from Sage 300 People to ComCorp. For all customers who had previously opted in please note all integration with Comcorp has been set to Inactive and the export options will no longer be available.

## 8.0 OID

The Minister of Labour increased the OID earnings threshold to R484 200 per annum with effect from 1 March 2020 (2020/2021 year of assessment).

### 9.0 Sage Intact

New functionality has been added in the Sage 300 People application that allows you to post payroll journals directly to Sage Intacct.

#### 9.1 Sage Intacct Connection Information Screen

Complete Sage Intacct credentials for integration.

On the Navigation pane:

Expand Parameters

Expand Custom

Double-click on Intacct Setup

| SIntacct Setup GL Setup GL Setup Detail           |              |                 | х |
|---------------------------------------------------|--------------|-----------------|---|
| Record 1 of 2 2 20                                |              |                 |   |
| Drag a column header here to group by that column |              |                 |   |
| Intacct Company Id                                | Intacct User | IntacctPassword |   |
| > X0X-X0X-X0XX                                    | Tester       | *******         |   |
| YYY-YYY-YYY                                       | Tester       | *******         |   |

| Field              | Description                                  |
|--------------------|----------------------------------------------|
| Intacct Company Id | Enter the Sage Intacct Company ID            |
| Intacct User       | Enter the username to access Sage<br>Intacct |
| Password           | Enter the password for the selected user     |

#### 9.2 GL Setup screen

A new Export Layout Type for Sage Intacct has been added on the General Ledger Setup screen.

On the Navigation pane:

Expand Company Management

Double-click on General Ledger

Double-click on the applicable general ledger

| Company Pule                                      |       |                         |                    |                         |               |     |
|---------------------------------------------------|-------|-------------------------|--------------------|-------------------------|---------------|-----|
| company rule                                      | • O I | Export Layout Type      | INT - Sage Intacct | Use Real Time Interface | Intacct Setup | • 0 |
| Source Code                                       | 1     | SC Calculation          |                    |                         |               |     |
| Reference No                                      | 1     | Reference Calculation   |                    |                         |               |     |
| Description                                       | e i   | Description Calculation | -                  |                         |               |     |
| Period Option P - Period Number                   |       | Period Offset           | 0 ‡                | Export Frequency        | P - Period    | •   |
| Export Currency                                   | ~ 😝   |                         |                    |                         |               |     |
| Group By                                          | ÷     | Hierarchy Header        | ~                  | Apply GL Group          | 3             |     |
| Include Provision                                 |       | Include Additional      | ×.                 | Summary Export          | 3             |     |
| Filename Structure DEF - Default ('Filename.ext') |       |                         |                    | Status                  | A - Active    | *   |

| Field                   | Description                                                                  |
|-------------------------|------------------------------------------------------------------------------|
| Use Real Time Interface | This option is always enabled and cannot be disabled                         |
| Intacct Setup           | Select the Sage Intacct connection you want to connect to                    |
| Description             | Enter a description to be used when posting payroll journals to Sage Intacct |

#### 9.3 GL Export screen

You are able to validate the account numbers in Sage Intacct before you post the payroll journals.

On the Navigation pane:

Expand Exports

Double-click on **GL Export** 

Double-click on the applicable export

#### 9.4 Validate Account

Once you have generated the accounts. You can validate the accounts generated in the People application with the account numbers in Sage Intacct. Click on the Validate

Account 🔟 button.

If all accounts are valid, the following message will display:

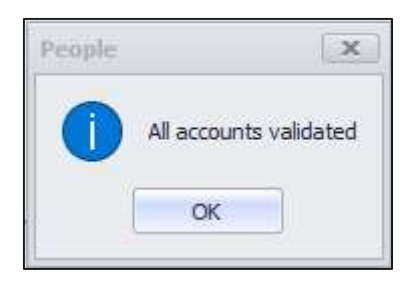

If there are invalid accounts a report will display with invalid accounts:

| Invalid        | Accounts              |                      |                             |                                |                  |                     |
|----------------|-----------------------|----------------------|-----------------------------|--------------------------------|------------------|---------------------|
|                | ▽                     |                      |                             |                                |                  |                     |
| ×=-            | Ö 🛛                   |                      |                             |                                |                  |                     |
| Check<br>Rules | Broken Close<br>Rules |                      |                             |                                |                  |                     |
|                | Other                 |                      |                             |                                |                  |                     |
| Oran a         | Record {0} of {1}     | O O                  |                             |                                |                  |                     |
|                | employee.Employee     | Code Definition Type | Definition                  | Debit Account                  |                  | DebitAccountCodeDis |
| •              | GL_API_001            | E - Earning          | SALARY - Basic Salary       | 🕹 999999 - CLEARING            | 999999           |                     |
|                | GL_API_001            | E - Earning          | SALARY - Basic Salary       | 🥹 999999 - CLEARING            | 999999           |                     |
|                | GL_API_001            | E - Earning          | GL_HIERARCHY - GL_Hierarchy | 🙀 🕹 Account not found in the a | ccounting system |                     |
|                | GL_API_001            | E - Earning          | GL_HIERARCHY - GL_Hierarchy | 😝 999999 - CLEARING            | 999999           |                     |
|                | GL_API_001            | E - Earning          | GL_HIERARCHY - GL_Hierarchy | 😡 999999 - CLEARING            | 999999           |                     |

If there are no validation errors, you will be able to submit the payroll journals to.

#### 9.5 Submit

Click on the Submit button to export the journal to Sage Intacct. The following screens will be displayed:

|                                                                |                                                                      | x                                                                                                  |
|----------------------------------------------------------------|----------------------------------------------------------------------|----------------------------------------------------------------------------------------------------|
| new journal entry will be add<br>lease select the relevant jou | ded to Intacct.<br>Irnal and location / e<br>Cancel                  | ntity to post to.                                                                                  |
|                                                                | new journal entry will be ad<br>Please select the relevant jou<br>OK | new journal entry will be added to Intacct.<br>Please select the relevant journal and location / e |

| Intacct Journal Set   | tings X      |
|-----------------------|--------------|
| Select Journal Header | <b>[</b> ] • |
| Location              | -            |
| Posting Date          | -            |
|                       | Cancel Ok    |

| Field                 | Description                                                                                                    |
|-----------------------|----------------------------------------------------------------------------------------------------|
| Select Journal Header | List is generated from Sage Intacct<br>Journal Entries. Click on the drop-down<br>list to select the journal batch you want to<br>update |
| Location              | List is generated from Sage Intacct<br>Locations. Click on the down-down list to<br>select the location to be posted                     |
| Posting Date          | Click on the down-down list to select the date to be posted                                                                              |

#### Note:

All transactions are posted to Sage Intacct as drafts, posting of payroll journals must be finalised in Sage Intacct.

### **10.0 System Batches**

A new System Batch has been added to the Sage 300 People application, allowing you to add multiple directive numbers per tax record.

On the Navigation pane:

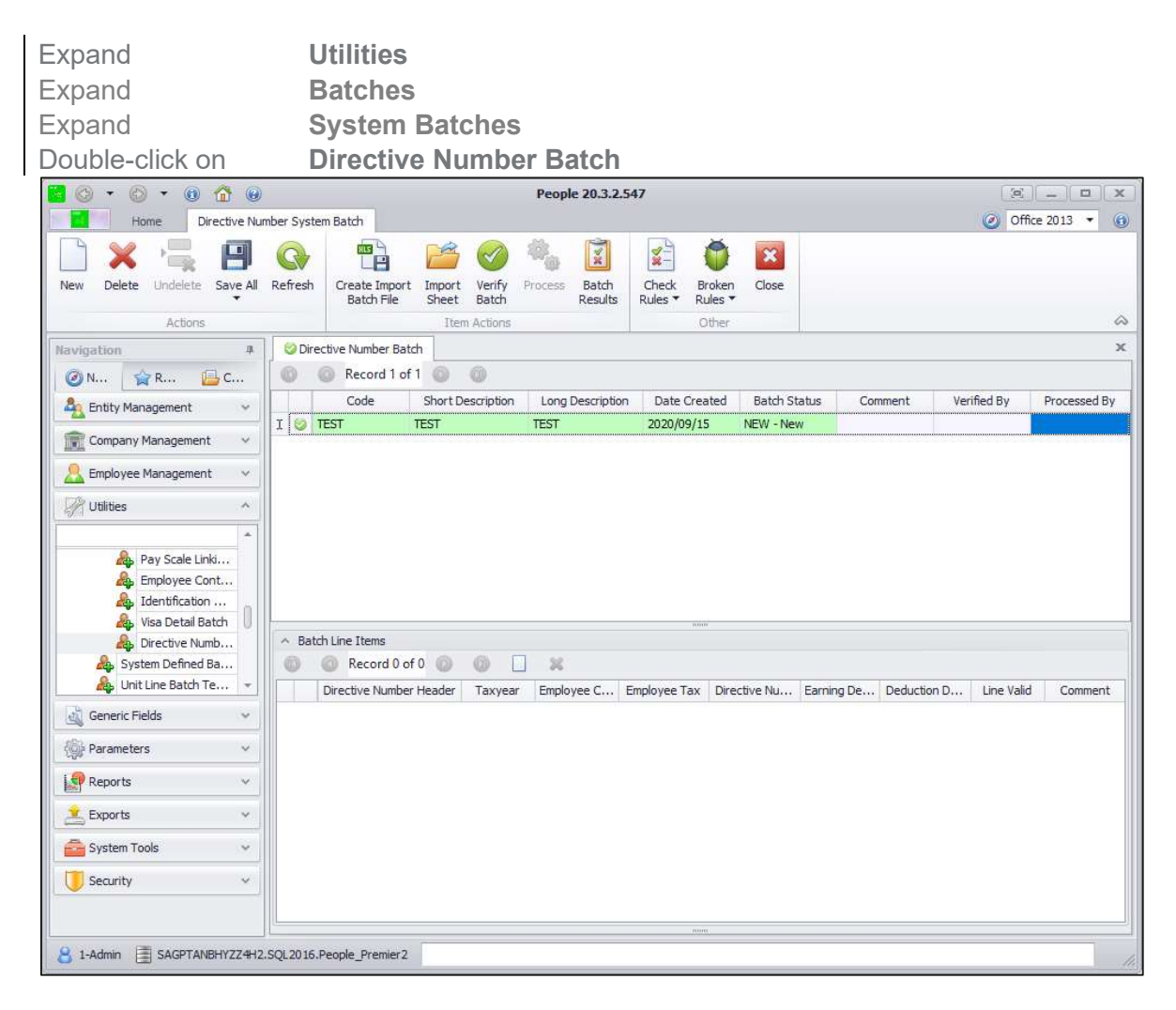

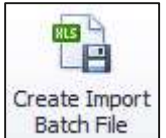

Select the Directive Number Batch header and click on the Employee Search screen will open, and you can filter on the employees that you would like to include in the file.

You will then be prompted to select the tax year.

| Select Ta | ax Year | ×      |
|-----------|---------|--------|
| Tax Year  |         | ] -    |
|           | Ok      | Cancel |

Select where to export the file to:

| Data Export      |           |        |              |
|------------------|-----------|--------|--------------|
| Export Option    | (Q) [XIs] | 🔘 Xlsx | Csv          |
| Export File Path |           |        | 3.           |
|                  |           |        | V Ok 🌱 Cance |

When opening the file, the following information will be displayed:

| 1  | А             | В       | с                   | D                       | E                         | F                           |
|----|---------------|---------|---------------------|-------------------------|---------------------------|-----------------------------|
| 1  | Employee Code | Taxyear | <b>Employee Tax</b> | <b>Directive Number</b> | <b>Earning Definition</b> | <b>Deduction Definition</b> |
| 2  | M037          | 2021    | 103                 |                         |                           |                             |
| 3  | M038          | 2021    | 104                 |                         |                           |                             |
| 4  | M039          | 2021    | 105                 |                         |                           |                             |
| 5  | M040          | 2021    | 106                 |                         |                           |                             |
| 6  | V001          | 2021    | 91                  |                         |                           |                             |
| 7  | V002          | 2021    | 92                  | 000000                  | OTHLUM                    |                             |
| 8  | V003          | 2021    | 93                  |                         |                           |                             |
| 9  | V004          | 2021    | 94                  |                         |                           |                             |
| 10 | V005          | 2021    | 95                  |                         |                           |                             |

| Field         | Description                                       | Validation                                     |
|---------------|---------------------------------------------------|------------------------------------------------|
| Employee Code | The employee code for the employee that should be | Multiple records can be created simultaneously |
|               | updated                                           | This is a mandatory field                      |

| Field                | Description                                                                                         | Validation                                                                                                    |
|----------------------|----------------------------------------------------------------------------------------------------|----------------------------------------------------------------------------------------------------|
|                      |                                                                                                    | The Tax Year specified<br>should be the Tax Year as<br>of the end of the tax year.                                            |
| Tax Year             | The tax year to update                                                                              | Eg Tax Year 2020/2021<br>should be displayed as<br>2021                                                                       |
|                      |                                                                                                    | This is a mandatory field                                                                                                    |
|                      | The Tax Record Id for the                                                                           | This will be exported in the                                                                                                  |
| Employee Tax         | Tax Certificate to which the                                                                        | file.                                                                                                    |
|                      | Directive Number will be linked.                                                                    | This is a mandatory field                                                                                                    |
| Directive Number     | Directive Number for the Tax Year                                                                   | This is a mandatory field                                                                                                    |
| Earning Definition   | Enter the Earning Definition<br>Code for the Earning<br>Definition where the<br>lumpsum is captured | This is not a mandatory field                                                                                                 |
| Deduction Definition | Enter the Deduction<br>Definition where the<br>lumpsum Tax is captured                              | Only Deduction Definitions<br>linked to Deduction type:<br>• INCTAX<br>• ADDTAX<br>TAXRET<br>This is not a mandatory<br>field |
|                      |                                                                                                    |                                                                                                    |

After the batch is imported the batch can be verified and updated:

| ~ ~ ~ ~ ~                                                                                                    |           |                                                   |                                                                                   |                                                                                                    | People 20.3.2                                                                                                    | .547                                                                         |                                                                                      |                                                                                            |             | L.S.       |           |
|----------------------------------------------------------------------------------------------------|-----------|---------------------------------------------------|-----------------------------------------------------------------------------------|----------------------------------------------------------------------------------------------------|----------------------------------------------------------------------------------------------------|------------------------------------------------------------------------------|--------------------------------------------------------------------------------------|--------------------------------------------------------------------------------------------|-------------|------------|-----------|
| Home Directive No                                                                                                    | umber Sys | tem Batch                                         |                                                                                   |                                                                                                    |                                                                                                    |                                                                              |                                                                                      |                                                                                            |             | Office     | e 2013 🔹  |
| Delete Undelete Save All                                                                                                    | Refrest   | Create Import                                     | Import<br>Sheet                                                                   | Verify P                                                                                                    | Process Batch                                                                                                    | Check Br                                                                     | roken Close                                                                          |                                                                                            |             |            |           |
| Actions                                                                                                    |           | bacchrite                                         | Iten                                                                              | n Actions                                                                                                    | Readina                                                                                                    |                                                                              | ther                                                                                 |                                                                                            |             |            |           |
| nation A                                                                                                    | Direc     | tive Number Batch                                 | ]                                                                                 |                                                                                                    |                                                                                                    |                                                                              |                                                                                      |                                                                                            |             |            |           |
| N AD EC                                                                                                    | 6         | Record 1 of                                       | 10                                                                                | 0                                                                                                    |                                                                                                    |                                                                              |                                                                                      |                                                                                            |             |            |           |
| N K 2                                                                                                    |           | Code                                              | Short De                                                                          | escription                                                                                                    | Long Descriptio                                                                                                    | n Date Crea                                                                  | ited Batch St                                                                        | atus Cor                                                                                   | nment Ve    | rified By  | Processed |
| Entity Management 🛛 🗸                                                                                                    |           | TEST                                              | TEST                                                                              | cacipation                                                                                                    | TEST                                                                                                    | 2020/09/15                                                                   | NEW - Net                                                                            | N COL                                                                                      | interie ve  | incu by    | Trocessee |
| Company Management V                                                                                                    |           |                                                   |                                                                                   |                                                                                                    |                                                                                                    |                                                                              |                                                                                      |                                                                                            |             |            |           |
| Employees<br>History Payslips<br>Recruits<br>Employee Transfer                                                                                                    |           |                                                   |                                                                                   |                                                                                                    |                                                                                                    |                                                                              |                                                                                      |                                                                                            |             |            |           |
| Employees<br>History Payslips<br>Recruits<br>By Employee Transfer                                                                                                    | ~ Ba      | tch Line Items                                    | 9 🔘                                                                               | 6                                                                                                    | ×                                                                                                    | 1000                                                                         |                                                                                      |                                                                                            |             |            |           |
| Employees History Payslips Recruits Employee Transfer Utilities                                                                                                    | ~ Ba      | tch Line Items<br>Record 9 of<br>Directive Number | 9 💿<br>Header                                                                     | o Lavear                                                                                                    | XX                                                                                                    | Employee Tax                                                                 | Directive Nu                                                                         | Earning De                                                                                 | Deduction D | Line Valid | Comme     |
| Employees History Payslips Recruits Employee Transfer Utilities                                                                                                    | ~ Ba      | tch Line Items<br>Record 9 of<br>Directive Number | 9 🔘<br>Header                                                                     | ()<br>Taxyear<br>2020/2021                                                                                                    | X<br>Employee C<br>M037                                                                                                    | Employee Tax<br>103                                                          | Directive Nu                                                                         | Earning De<br>OTHLUM                                                                       | Deduction D | Line Valid | Comme     |
| Employees History Payslips Recruits Employee Transfer Utilities Pay Scale Linki                                                                                                    | ∧ Ba      | tch Line Items<br>Record 9 of<br>Directive Number | 9 🔘<br>Header<br>1                                                                | Taxyear<br>2020/2021<br>2020/2021                                                                                                    | <b>X</b><br>Employee C<br>M037<br>M038                                                                                                    | Employee Tax<br>103<br>104                                                   | Directive Nu<br>1<br>A7865                                                           | Earning De<br>OTHLUM<br>OTHLUM                                                             | Deduction D | Line Valid | Comme     |
| Employees History Payslips Recruits Employee Transfer Utilities  Employee Aransfer                                                                                                    | ~ Ba      | tch Line Items<br>Record 9 of<br>Directive Number | 9 🕢<br>Header<br>1 :<br>1 :                                                       | Taxyear<br>2020/2021<br>2020/2021<br>2020/2021                                                                                                    | X<br>Employee C<br>M037<br>M038<br>M039                                                                                                    | Employee Tax<br>103<br>104<br>105                                            | Directive Nu<br>1<br>A7865<br>JKL                                                    | Earning De<br>OTHLUM<br>OTHLUM<br>OTHLUM                                                   | Deduction D | Line Valid | Comme     |
| Lemployees<br>History Payslips<br>Recruits<br>Employee Transfer<br>Utilities<br>Pay Scale Link<br>Employee Cont                                                                              | ~ Ba      | tch Line Items<br>Record 9 of<br>Directive Number | 9 🔊<br>Header<br>1 1<br>1 1                                                       | Taxyear 2020/2021 2020/2021 2020/2021 2020/2021                                                                                                    | X<br>Employee C<br>M037<br>M038<br>M039<br>M040                                                                                                   | Employee Tax<br>103<br>104<br>105<br>106                                     | Directive Nu<br>1<br>A7865<br>JKL<br>PI12358                                         | Earning De<br>OTHLUM<br>OTHLUM<br>OTHLUM<br>OTHLUM                                         | Deduction D | Line Valid | Comme     |
| Lemployees<br>History Payslips<br>Recruits<br>Employee Transfer<br>Utilities<br>Pay Scale Linki<br>Employee Cont<br>Employee Cont<br>Visa Detail Batch                                       | ∧ Ba      | tch Line Items<br>Record 9 of<br>Directive Number | 9 🔊<br>Header<br>1 :<br>1 :<br>1 :<br>1 :                                         | Taxyear 2020/2021 2020/2021 2020/2021 2020/2021 2020/2021 2020/2021                                                                                                    | X<br>Employee C<br>M037<br>M038<br>M039<br>M040<br>V001                                                                                           | Employee Tax<br>103<br>104<br>105<br>105<br>106<br>91                        | Directive Nu<br>1<br>A7865<br>JKL<br>P112358<br>000000                               | Earning De<br>OTHLUM<br>OTHLUM<br>OTHLUM<br>OTHLUM<br>OTHLUM                               | Deduction D | Line Valid | Comme     |
| Employees History Payslps Recruits Employee Transfer Utilities Pay Scale Linkl Employee Cont Pay Scale Linkl Employee Cont Didentification Directive Numb                                    | ~ Ba      | tch Line Items<br>Record 9 of<br>Directive Number | 9 (a)<br>Header<br>1 :<br>1 :<br>1 :<br>1 :<br>1 :<br>1 :                         | Taxyear 2020/2021 2020/2021 2020/202 2020/202 200/202 2020/202 2020/202 2020/202 2020/202 2020/202 2020/202 2020/202 2020/202 2020/202 2020/202 2020/202 2020/202 2020/202 2020/202 2020/202 2020/202  | Employee C           M037           M038           M039           M040           V001           V002                                              | Employee Tax<br>103<br>104<br>105<br>106<br>91<br>92                         | Directive Nu<br>1<br>A7865<br>JKL<br>P112358<br>000000<br>000000                     | Earning De<br>OTHLUM<br>OTHLUM<br>OTHLUM<br>OTHLUM<br>OTHLUM                               | Deduction D | Line Valid | Comme     |
| Lemployees<br>History Payslips<br>Recruits<br>Employee Transfer<br>Utilities<br>Pay Scale Link<br>Employee Cont<br>Jidentification<br>Visa Detail Batch<br>Directive Numb                    | ~ Ba      | tch Line Items<br>Record 9 of<br>Directive Number | 9<br>Header<br>1<br>1<br>1<br>1<br>1<br>1<br>1<br>1<br>1<br>1                     | Taxyear 2020/2021 2020/2021 2020/202 2020/202 2020/202 2020/202 2020/202 2020/202 2020/202 2020/202 2020/202 2020/202 2020/202 2020/202 2020/202 2020/202 2020/202 2020/202 2020/202 2020/202 2020/202 2020/202 2020/202 2020/202 2020/202 2020/202 2020/202 2020/202 2020/202 2020/202 200/202 200/202 200/202 200/20 200/20 200/20 200/20 200/20 200/20 200/20 200/20 200/20 200/20 200/20 200/20 200/20 200/20 200/20 200/20 200/20 200/20 200/20 200/20 200/20 200/20 200/20 200/20 200/20 200/20 200/2 | Employee C<br>M037<br>M038<br>M039<br>M040<br>V001<br>V001<br>V002<br>V003                                                                        | Employee Tax<br>103<br>104<br>105<br>106<br>91<br>92<br>92<br>93             | Directive Nu<br>1<br>A7865<br>JKL<br>PI12358<br>000000<br>000000<br>P67elll          | Earning De<br>OTHLUM<br>OTHLUM<br>OTHLUM<br>OTHLUM<br>OTHLUM<br>OTHLUM                     | Deduction D | Line Valid | Comme     |
| Lemployees<br>History Payslips<br>Recruits<br>Employee Transfer<br>Utilities<br>Pay Scale Link<br>Employee Cont<br>Jidentification<br>Uris Data Batch<br>Directive Numb<br>System Defined Ba | ~ Ba      | tch Line Items<br>Record 9 of<br>Directive Number | 9<br>Header<br>1<br>1<br>1<br>1<br>1<br>1<br>1<br>1<br>1<br>1<br>1<br>1<br>1<br>1 | Taxyear 2020/2021 2020/2021 2020/202 2020/202 2020/202 2020/202 2020/202 2020 200/202 200/202 200/202 200/202 200/202 200/202 200/202 200/202 200/202 200/202 200/202 200/202 200/202 200/202 200/202 200/202 200/202 200/20 200/20 200/20 200/202 200/20 200/20 200/20 200/20 200/20 200/20 200/20 | Employee C           M037           M038           M039           M040           v001           v002           v003           v004                | Employee Tax<br>103<br>104<br>105<br>106<br>91<br>92<br>92<br>93<br>94       | Directive Nu<br>1<br>A7865<br>JKL<br>PI12358<br>000000<br>P67elll<br>P03160L         | Earning De<br>OTHLUM<br>OTHLUM<br>OTHLUM<br>OTHLUM<br>OTHLUM<br>OTHLUM<br>OTHLUM           | Deduction D | Line Valid | Comme     |
| Employees History Payslips Recruits Employee Transfer Utilities Pay Scale Link Employee Cont Greeneic Fields Visa Defined Bat                                                                | ~ Ba      | tch Line Items<br>Record 9 of<br>Directive Number | 9 0<br>Header<br>1<br>1<br>1<br>1<br>1<br>1<br>1<br>1<br>1<br>1<br>1<br>1         | Taxyear 2020/2021 2020/2021 2020/202 2020/202 2020/202 2020/202 2020/202 2020 200/202 2020/202 2020 200/202 200/202 200/202 200/202 200/202 200/202 200/202 200/202 200/202 200/202 200/202 200/202 200/202 200/202 200/202 200/200 200/20 200/202 200/20 200/202 200/20 200/202 200/20 200/20 200/ | Employee C           M037           M038           M039           M040           V001           V002           V003           V004           V005 | Employee Tax<br>103<br>104<br>105<br>106<br>91<br>92<br>92<br>93<br>94<br>95 | Directive Nu<br>1<br>A7865<br>JKL<br>PI12358<br>000000<br>P67elll<br>P03160L<br>1865 | Earning De<br>OTHLUM<br>OTHLUM<br>OTHLUM<br>OTHLUM<br>OTHLUM<br>OTHLUM<br>OTHLUM<br>OTHLUM | Deduction D | Line Valid | Comme     |

#### Note:

If the mandatory fields are not completed, then that transactions will not be imported.

After processing the batch an Import Batch Result screen will appear indicating which transactions was successful.

| Employee Code         Field Name         Field Value         Error Type         Error Msg                Status: S - Successful                                                                                                    |
|----------------------------------------------------------------------------------------------------|
| Status: S - Successful           M037         E - No Errors           M038         E - No Errors           M039         E - No Errors           M040         E - No Errors           V001         E - No Errors           V002         E - No Errors           V003         E - No Errors |
| M037         E - No Errors           M038         E - No Errors           M039         E - No Errors           M040         E - No Errors           V001         E - No Errors           V002         E - No Errors           V003         E - No Errors                                  |
| M038         E - No Errors           M039         E - No Errors           M040         E - No Errors           V001         E - No Errors           V002         E - No Errors           V003         E - No Errors                                                                       |
| M039         E - No Errors           M040         E - No Errors           V001         E - No Errors           V002         E - No Errors           V003         E - No Errors                                                                                                    |
| M040         E - No Errors           V001         E - No Errors           V002         E - No Errors           V003         E - No Errors                                                                                                    |
| V001         E - No Errors           V002         E - No Errors           V003         E - No Errors                                                                                                    |
| V002         E - No Errors           V003         E - No Errors                                                                                                    |
| V003 E - No Errors                                                                                                    |
|                                                                                                    |
| V004 E - No Errors                                                                                                    |
| V005 E - No Errors                                                                                                    |

#### Note:

This batch will only allow you to import Directive Numbers, the transactions cannot be edited.

## 11.0 UELA

Our terms and conditions have been updated in our latest end user license agreement. All in-product links have been updated to navigate to the new Sage legal information webpage.

https://www.sage.com/en-za/legal/terms-and-conditions/product-and-service-terms-andconditions/

### 12.0.Net Framework Upgrade

#### 12.1 .Net Framework Version Upgrade to 4.8

Due to software requirement changes for the Sage 300 People application an upgrade to .Net Framework 4.8 is required. The upgrade is required on all Windows 10 Version 1511 and below workstations and Windows Server 2012 R2.

For more information on if your machine supports the upgrade please refer to the Microsoft version dependency guide.

https://docs.microsoft.com/en-us/dotnet/framework/migration-guide/versions-anddependencies

#### 12.2 Upgrading Standalone Install

For your convenience we have included the .Net Framework 4.8 installer in the system pre-requisites installer.

For customers using the standalone installer you will need to run the full setup on each workstation and navigate to the system requirements installation link.

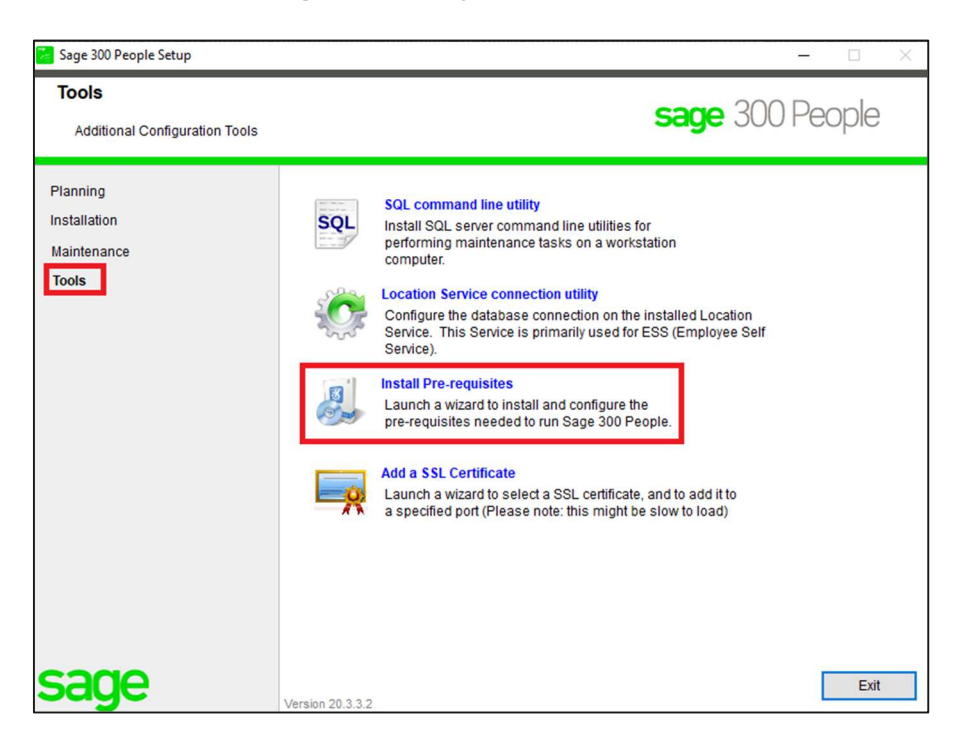

#### 12.3 Upgrading Click-Once Install

For customers who make use of Click-Once you can navigate to your deployment URL which can be provided to you by your IT department or alternatively you can find the link under **Help** in System. You then need to browse to the deployment page and click on **Install Pre-Requisites**.

|                                 | Name                 | Value              |                   |    |
|---------------------------------|----------------------|--------------------|-------------------|----|
| Suge                            | Sage 300 People      | 20.3.3             |                   |    |
| Ω (                             | Company              | Sage               |                   |    |
| 0 1 0                           | /IP Framework        | 20.3.3             |                   |    |
| -  ムーマン 「                       | Dev Express          | v17.2              |                   |    |
| <u>े</u> टर                     | Copyright            | Copyright © Sag    | e 2017            |    |
| Last Update Check               | <: 0/10/15 at 09:20: | 42                 |                   |    |
| Last Update Check               | <: 0/10/15 at 09:20: | 42                 |                   |    |
| Network Deploye                 | es                   |                    |                   |    |
| Running Version. <sup>2</sup>   | 0.3.3.2              |                    |                   |    |
| Updated Version <sup>2</sup>    | 0.3.3.2              |                    |                   |    |
| Update Location h               | ttp://               | /Install/Pe        | eople.application |    |
| opyright Sage. Use of this syst | em is subject to the | Sage 300 People Li | cense Agreement.  |    |
|                                 | License Inform       | Me                 | mory Explanation  | ОК |

| Sage<br>People | VIP<br>e      |                            |
|----------------|---------------|----------------------------|
| Name:          | People        |                            |
| Version:       | 20.3.3.2      |                            |
| Publisher:     | Sage VIP      |                            |
| Install P      | re-Requisites | Install People Application |

Alternatively, .Net Framework updates can be enabled via Windows Updates or can be downloaded and installed from the Microsoft dotnet page.

https://dotnet.microsoft.com/download/dotnet-framework/net48

#### Note:

Failing to update to the latest .Net Framework version will result in errors when using the application from verion 2.3.3.2 onwards.

### 13.0 Bug Fixes

#### 13.1 Payslip Field List

During the previous release, the field list on the payslip report designer was removed, this has been corrected.

#### 13.2 **BEE123**

The BEE123 export and API returned a start date of 0000/01/01 for employees who received remuneration after termination or where the Entity Equity History was not updated correctly. Going forward the BEE123 export and API will search for the latest date engaged on the employee's history when populating this field.

#### 13.3 Equity – Namibia Salary Scale Reports

Employees who has "Do Not Count" active on their Equity Information and Entity Equity History screens will no longer appear in the Salary Scale reports 11(a), (b), (c) and (d).

#### 13.4 Equity – Namibia Reinstate without broken service

Where an employee has been reinstated with a new date engaged but without a break in services the Salary Scale reports will use the first (oldest) date engaged in the service period to calculate the annualised remuneration.

#### 13.5 Equity – Consolidated Plan

In some instances, you received a "no records to display" error message when printing the Consolidated Equity Plan, this was due to a Plan ID mismatch with individual plans which has been deleted from the system. This ID lookup has been changed to avoid this error message when data does exist on other plans.

#### 13.6 ETI Values Calculated with Zero Hours

If the ETI Remuneration Hours Calculation Entry was setup incorrectly and did not cater for zero units with default wage, the employees without units calculated ETI even if the hours where zero. Now if an employee's ETI Remuneration Hours Calculated is zero, no ETI Total will calculate.

#### 13.7 Web SS Tax Certificate display

For an ESS user who has more than 6 tax certificates available in Web SS currently displays 6 at a time.

The issue was that the latest tax certificates were not displaying on top of the screen until one click on See More and the dates for the latest tax certificate displays. This has been fixed.

#### 13.8 Bank Details on the API

The employee's Payslip Definition screen was not updated when a new default bank detail was created for an employee. This has been corrected.

#### 13.9 Scheduler

Certain customers had issues where the filters created on the Payslip Report did not filter when a Secure Report was sent through the scheduler, this has been corrected.